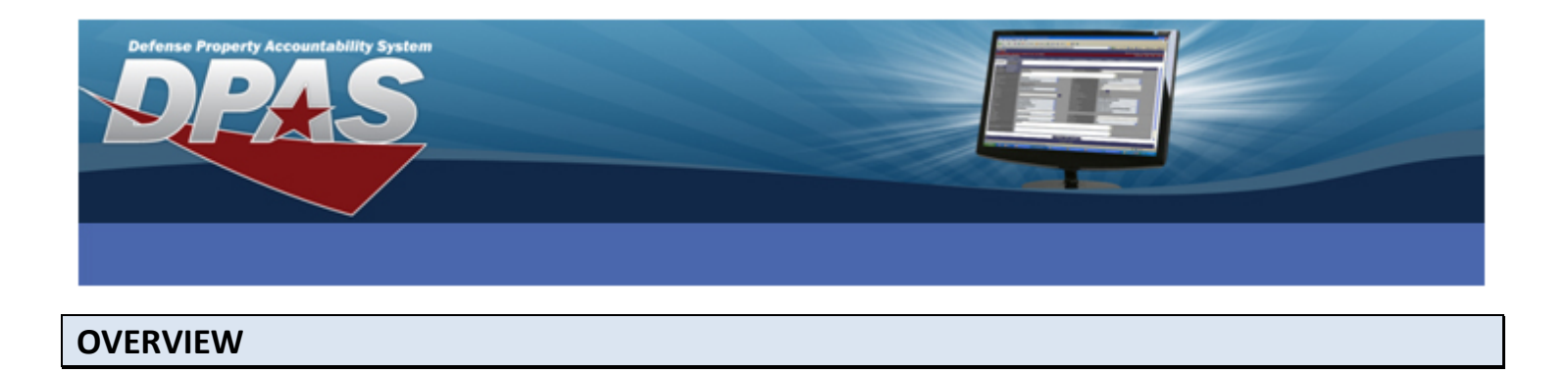

This document breaks down the basic steps and processes for Loaning and receiving loaned Web DPAS assets without using Wide Area Workflow (WAWF).

**HINT:** If a large number of assets will be processed through loans, it is advisable to create a Custodian for that Loanee. For example: if you loan over a hundred assets to Lockheed-Martin; go to **Asset Management** and add a Custodian for Lockheed-Martin. Transfer all the assets that will be loaned out to them and then process the **Loan Update**.

## MASTER DATA

There are primarily two types of Loans: Within DPAS and Outside DPAS. All loans within DPAS should utilize a Department of Defense Activity Address Code (DODAAC); however, there may be some instances where a Government Activity may use a Commercial and Government Entity Code (CAGE Cd). Loans outside DPAS may use a DODAAC or a CAGE Cd. If loaning an asset to a Government Activity you will need to set up an Address with a Loan Type of LD-Loan – DODAAC. Non-Government or Contractors would use a Loan Type of LC-Loan – CAGE. Once the address has been created, you will be able to select it via the Loan Address browse in the Loan Update.

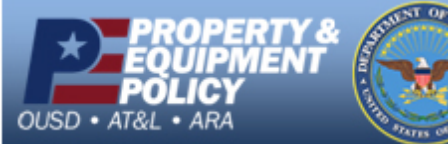

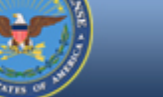

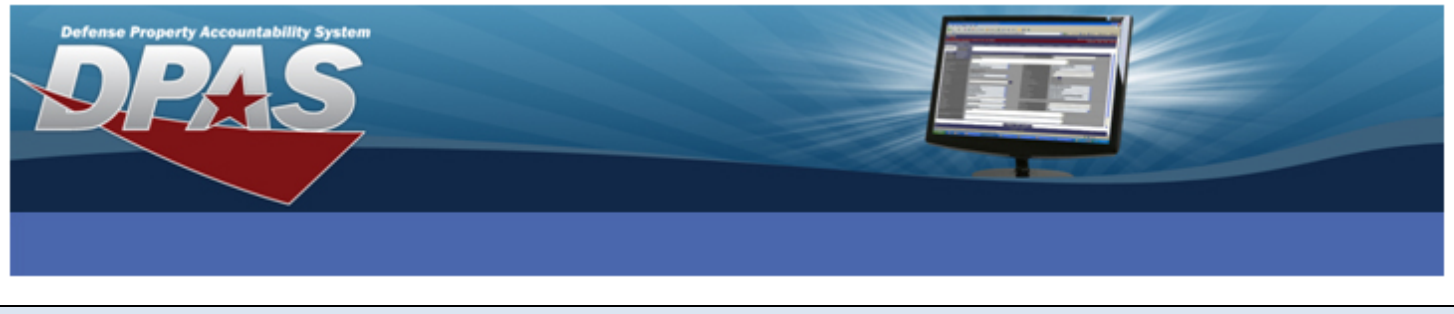

## ADDING AN LD-LOAN - DODAAC (GOVERNMENT) ADDRESS

Select Address from the Master Data menu. The Address Search Criteria page displays.

| Search Criteria |                  |       |
|-----------------|------------------|-------|
| UIC             | AA0003           | ~     |
| Address Type    | LD-Loan - DODAAC | ~     |
|                 |                  |       |
| Add             | Search           | Reset |

Perform the following actions:

- 1. UIC: Select the UIC you are loaning the asset from
- 2. Address Type: Select LD-Loan DODAAC
- 3. Select the Add button

The Add page displays.

| Add            |                             |                   |                  |  |  |  |  |  |  |  |
|----------------|-----------------------------|-------------------|------------------|--|--|--|--|--|--|--|
| *UIC           | AA0003                      | *Address Type     | LD-Loan - DODAAC |  |  |  |  |  |  |  |
| CAGE Cd        |                             | POC               | JAMES MARTIN     |  |  |  |  |  |  |  |
| DUNS           |                             | DSN               |                  |  |  |  |  |  |  |  |
| DODAAC         | PA1113                      | Phone Nbr         |                  |  |  |  |  |  |  |  |
| *Activity Name | DEFENSE COMMISSARY AGENCY   | FAX Nbr           |                  |  |  |  |  |  |  |  |
| *Address 1     | 3871 MISSION AVE            | E-Mail Address    |                  |  |  |  |  |  |  |  |
| Address 2      |                             | Holding POC       |                  |  |  |  |  |  |  |  |
| *City          | ARLINGTON                   | Holding Loc       |                  |  |  |  |  |  |  |  |
| *State Cd      | VA-Virginia                 | Holding Sub Loc   |                  |  |  |  |  |  |  |  |
| *ZIP Cd        | 11201                       | Holding DODAAC    |                  |  |  |  |  |  |  |  |
| *Country Cd    | US-United States of America | Transfer via WAWF | No 💌             |  |  |  |  |  |  |  |
|                |                             |                   |                  |  |  |  |  |  |  |  |
|                | Add Cancel                  |                   |                  |  |  |  |  |  |  |  |

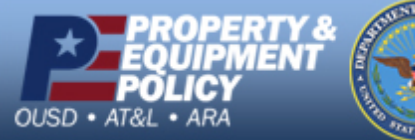

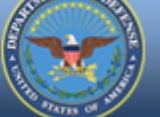

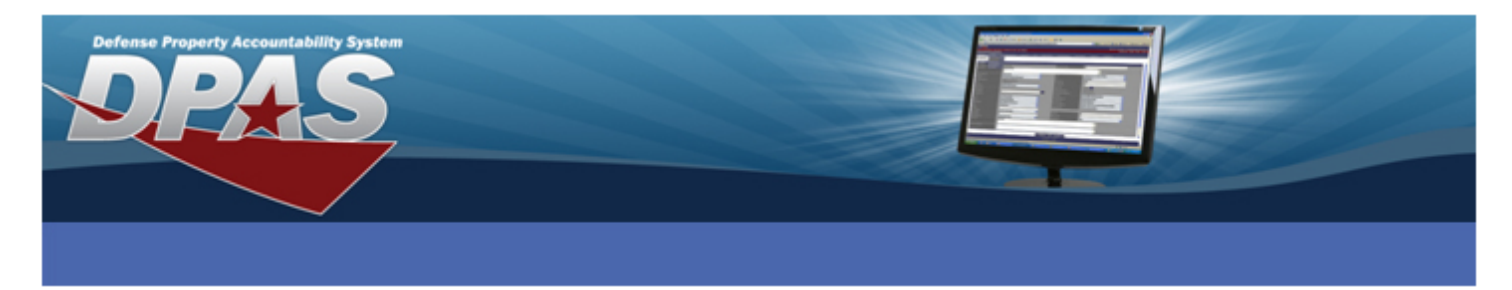

- 4. Complete the following fields:
- DODAAC •

City

•

•

- ZIP Cd •
- Activity Name • Address 1
- Country Cd POC
- - Transfer via WAWF (the Transfer via WAWF should be set to No unless you have established Web DPAS as your accountable property system of record in WAWF and the transactions with this activity will process through WWAF)

- State Cd •
- 5. Select the Add button

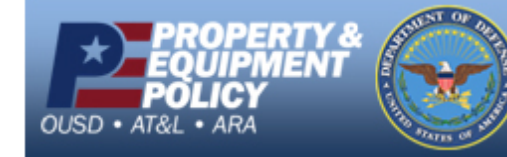

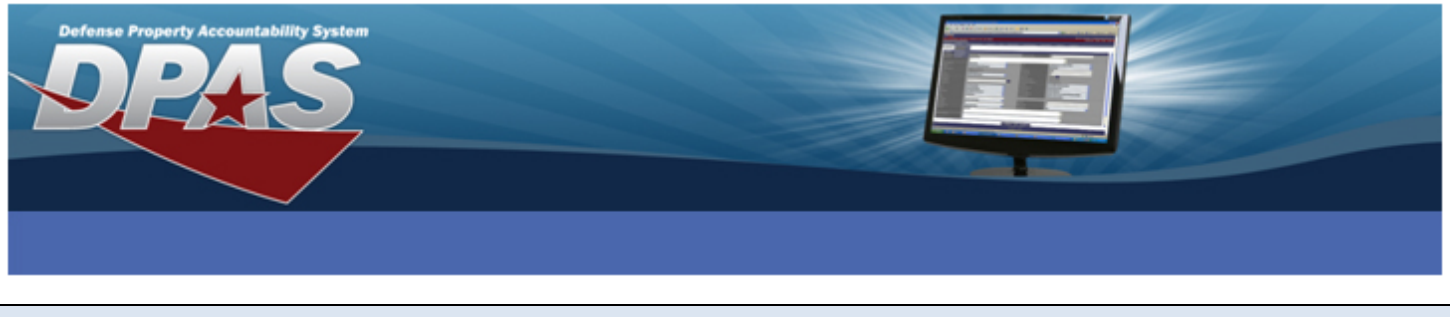

# ADDING AN LC-LOAN - CAGE (NON-GOVERNMENT) ADDRESS

Select Address from the Master Data menu. The Address Search Criteria page displays.

| Search Criteria |                |       |   |  |  |
|-----------------|----------------|-------|---|--|--|
| UIC             | AA0003         |       | ~ |  |  |
| Address Type    | LC-Loan - CAGE |       |   |  |  |
|                 | -              |       |   |  |  |
| Add             | Search         | Reset |   |  |  |

Perform the following actions:

- 1. UIC: Select the UIC you are loaning the asset from
- 2. Address Type: Select LC-Loan CAGE
- 3. Select the Add button

The **Add** page displays.

| Add            |                             |                   |                  |
|----------------|-----------------------------|-------------------|------------------|
| *UIC           | AA0003                      | *Address Type     | LD-Loan - DODAAC |
| CAGE Cd        | 5DFS1                       | POC               | STEVE BARNES     |
| DUNS           |                             | DSN               |                  |
| DODAAC         |                             | Phone Nbr         |                  |
| *Activity Name | LOCKHEED MARTIN             | FAX Nbr           |                  |
| *Address 1     | 491 AIRPORT WAY             | E-Mail Address    |                  |
| Address 2      |                             | Holding POC       |                  |
| *City          | ATLANTA                     | Holding Loc       |                  |
| *State Cd      | GA-Georgia                  | Holding Sub Loc   |                  |
| *ZIP Cd        | 38712                       | Holding DODAAC    |                  |
| *Country Cd    | US-United States of America | Transfer via WAWF | No 🔽             |
|                |                             |                   |                  |
|                |                             |                   |                  |
|                | Add                         | Cancel            |                  |
| I              | Add                         | Calicer           |                  |

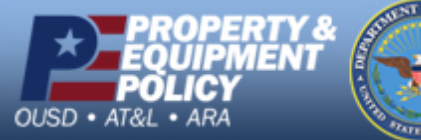

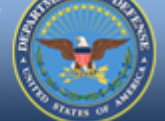

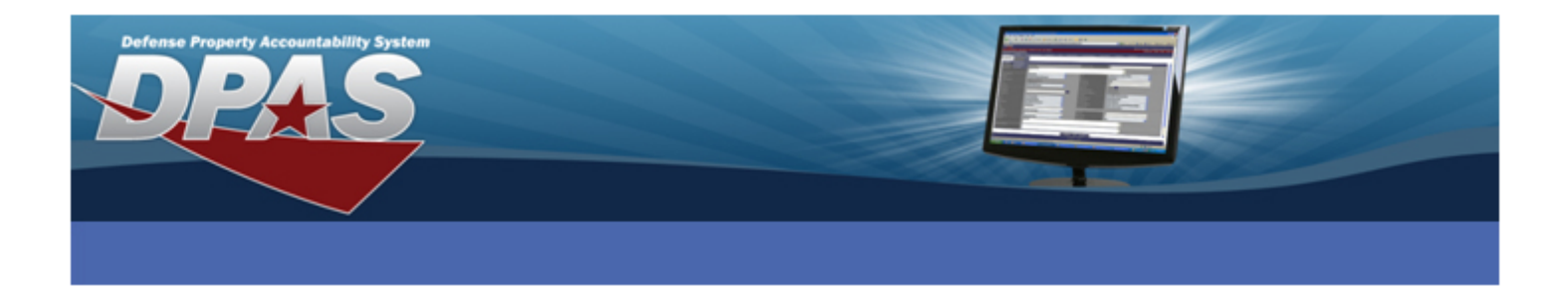

- 4. Complete the following fields:
- CAGE Cd
- DODAAC
- Activity Name
- Address 1
- City

- State Cd
- ZIP Cd
- Country Cd
- POC
- Transfer via WAWF (the **Transfer via WAWF** should be set to **No** unless you have established Web DPAS as your accountable property system of record in WAWF and the transactions with this activity will process through WWAF)
- 5. Select the **Add** button

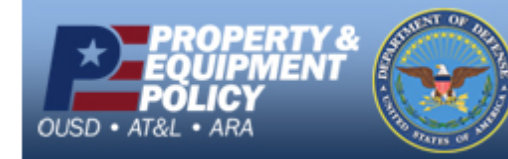

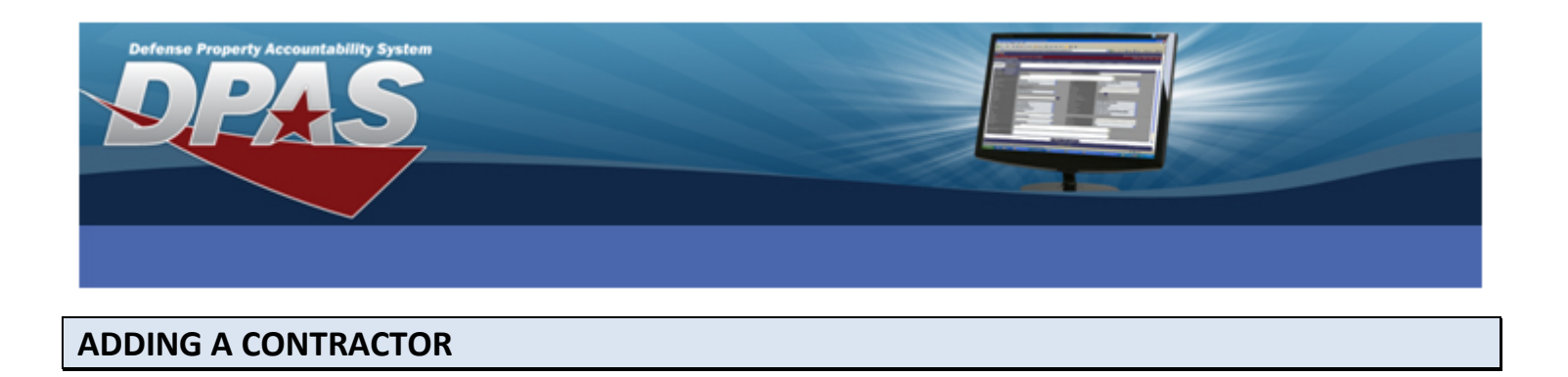

**NOTE:** You do not need to add a Contractor for Loans to a Government Activity.

Select **Contractor** from the **Master Data** menu. The **Contractor Search Criteria** page displays.

| Search Criteria |        |       |   |
|-----------------|--------|-------|---|
| Actbl UIC       | A00001 |       | - |
| CAGE Cd         | 6WMR2  |       |   |
| DODAAC          |        |       |   |
| Add             | Search | Reset |   |

Perform the following actions:

- 1. Actbl UIC: Select the Actbl UIC for which you are adding the Contractor
- 2. **CAGE Cd:** Enter the CAGE Cd of the organization to which you are loaning the asset(s)
- 3. Select the **Add** button

The **Add** page displays.

| Add             |                             |                      |                |
|-----------------|-----------------------------|----------------------|----------------|
| Actbl UIC       | A00001                      |                      |                |
| *CAGE Cd        | 6WMR2                       | DODAAC               |                |
| *Contractor     | LOCKHEED MARTIN             | Division Name        | GOVT CONTRACTS |
| *Address 1      | 432 PACIFIC COAST HWY       | FAX Nbr              |                |
| Address 2       |                             | E-Mail Address       |                |
| *City           | SAN DIEGO                   | Contractor Phone Nbr |                |
| *State          | CA-California               |                      |                |
| *ZIP Cd         | 90321                       |                      |                |
| *Country Cd     | US-United States of America |                      |                |
| Remarks         |                             | <u> </u>             |                |
|                 |                             | ×                    |                |
| History Remarks |                             |                      |                |
|                 |                             |                      |                |
|                 |                             |                      |                |
|                 | Add                         | Cancel               |                |
|                 |                             |                      |                |

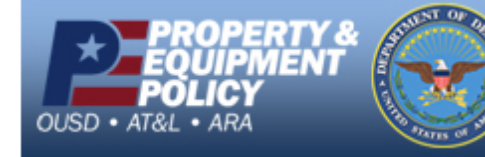

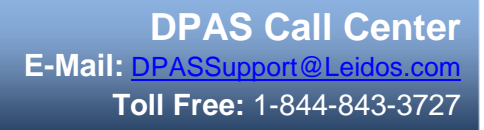

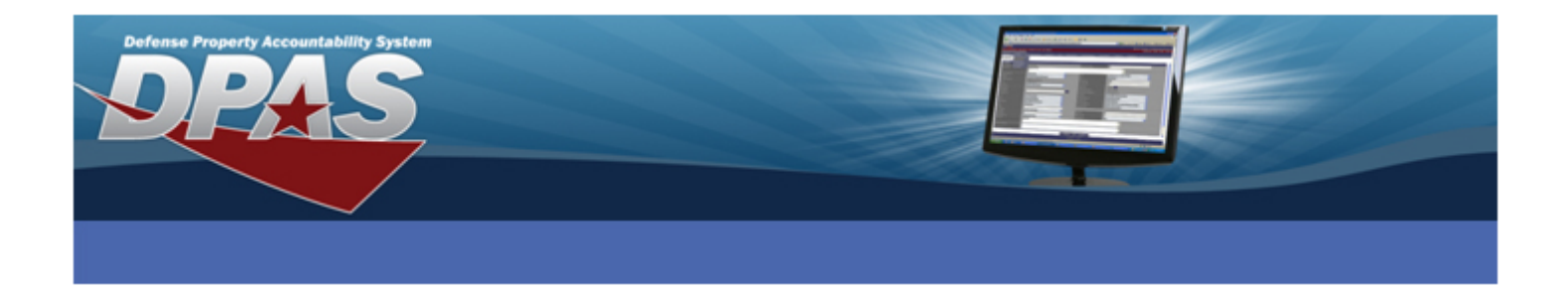

- 4. Complete the following fields:
  - CAGE Cd
  - Contractor
  - Address 1
- City

- State Cd
- ZIP Cd
- Country Cd
- Division Name
- 5. Select the **Add** button

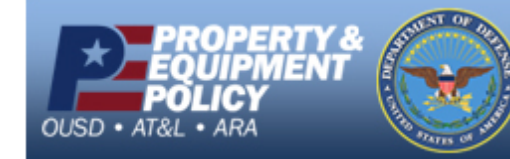

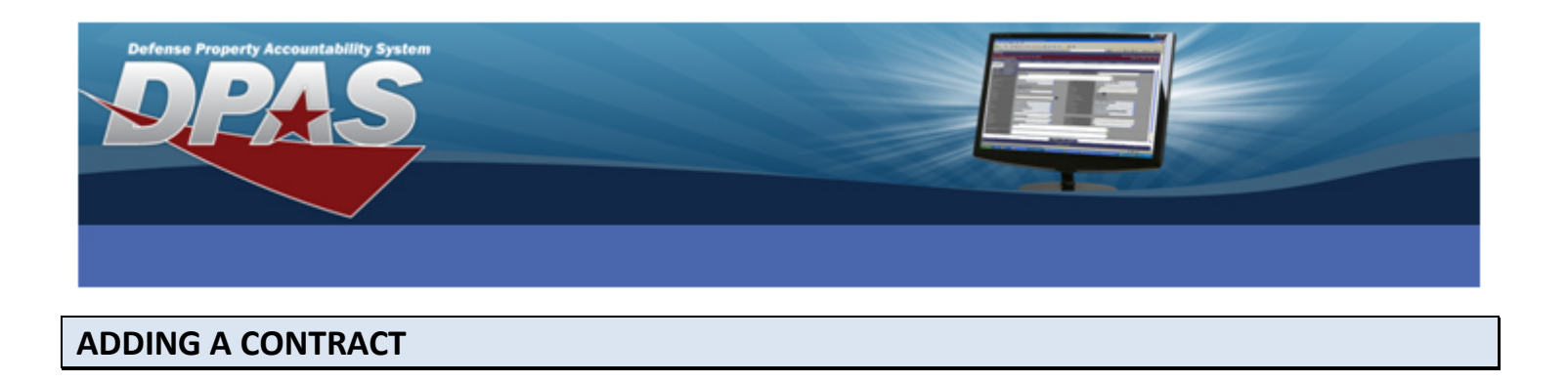

Contracts are established for Government Furnished Property, Extended Warranties, Equipment Purchases, Maintenance and Service Agreements, and Subscriptions.

**NOTE:** Contractors must be created before performing this process.

Select Contract from the Master Data menu. The Contract Search Criteria page displays.

| Search Criteria  |                          |   |  |  |  |  |
|------------------|--------------------------|---|--|--|--|--|
| Contract Use Cd  | G-Govt Furn Prop         | ~ |  |  |  |  |
| Contract Type Cd | DCF - DOD Contract (FAR) |   |  |  |  |  |
| Contract Nbr     | AA000398G0001            |   |  |  |  |  |
| Contractor       | 6WMR2 - LOCKHEED MARTIN  | ~ |  |  |  |  |
| Add              | Search Reset             |   |  |  |  |  |

Perform the following actions:

- 1. Contract Use Cd: Select G-Govt Furn Prop
- 2. **Contract Type Cd:** Select the type of Contract (such as: DOD Contract (FAR), DOD Contract (Non-FAR), Grant, etc)
- 3. Contract Nbr: Enter the number of the Contract
- 4. Contractor: Select the Contractor from the drop-down menu
- 5. Select the Add button

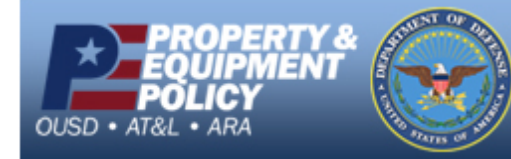

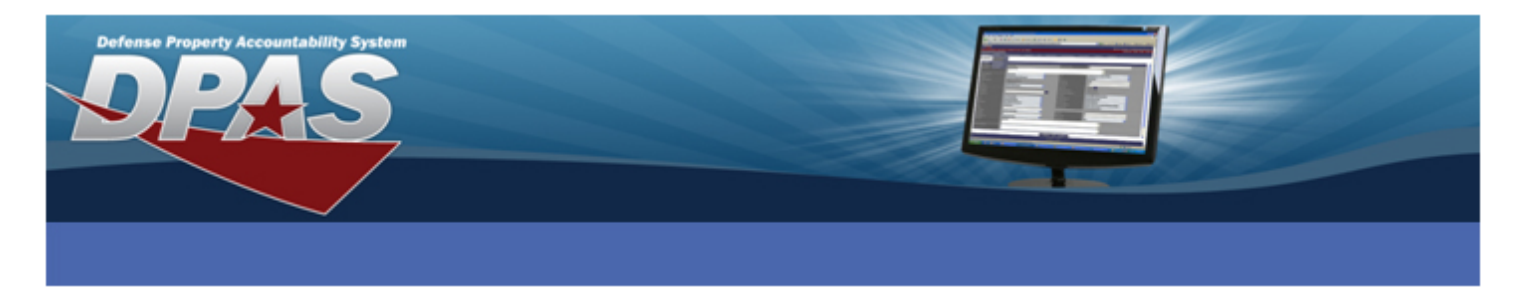

The Add page displays.

| Add                   |                    |    |                     |                          |
|-----------------------|--------------------|----|---------------------|--------------------------|
| Contract Use Cd       | G - Govt Furn Prop |    | *Contract Type Cd   | DCF - DOD Contract (FAR) |
| *Contract Nbr         | AA000398G0001      |    | *Contractor         | 6WMR2 - LOCKHEED MARTIN  |
| Divy Ord Nbr          |                    |    |                     |                          |
| Attachment            | Add Attachment     |    |                     |                          |
| Admn Ofc              |                    |    | Admn Ofc Phone Nbr  |                          |
| *Contract Start Dt    | 12/7/2010          |    | Contract End Dt     | 12/6/2015                |
| Prop Admn             |                    |    | Prop Admn Phone Nbr |                          |
| Prop Admn E-Mail Addr |                    |    |                     |                          |
| Remarks               |                    |    | <u> </u>            |                          |
|                       |                    |    | <u>v</u>            |                          |
| History Remarks       |                    |    |                     |                          |
|                       |                    |    | ~                   |                          |
|                       |                    |    |                     |                          |
|                       | Ac                 | bb | Cancel              |                          |

- 6. Contract Start Dt: Enter the date the Contract starts
- 7. Contract End Dt: Enter the date the Contract ends
- 8. Select the Add button

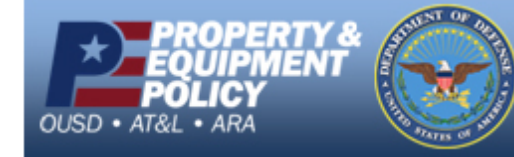

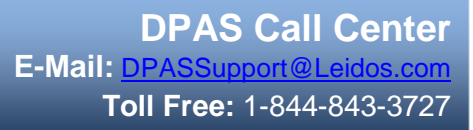

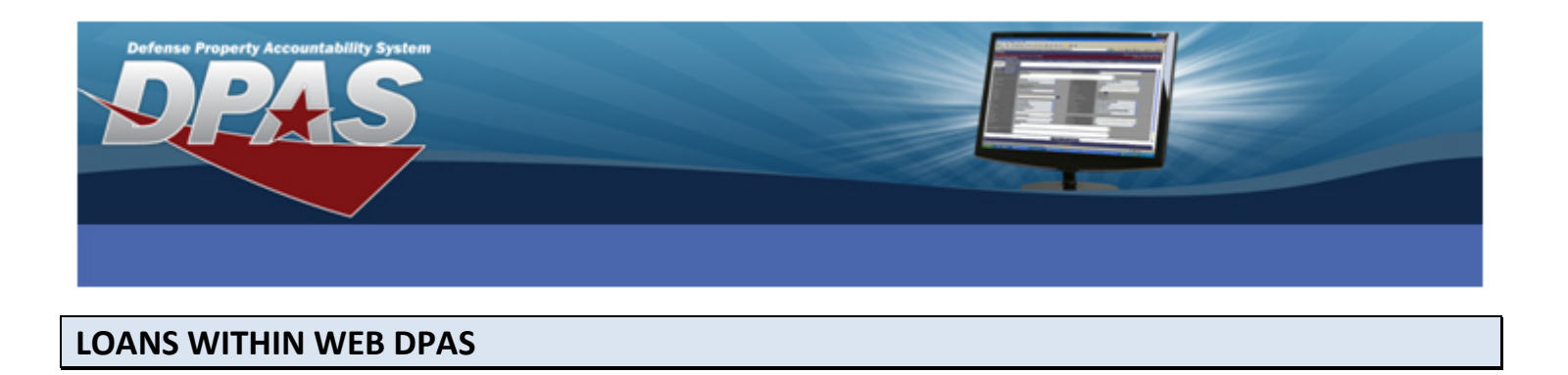

## Both DODAACs must reside within Web DPAS

**HINT:** Only one asset loan can be processed at a time. Assets with a UII Status Code other than ART **cannot** be loaned. UII must be verified with the IUID Registry to be loaned.

## LOANER - LOAN TO A GOVERNMENT ACTIVITY

Select Update from the Asset Management menu. The Asset Update Search Criteria page displays.

| Search Criteria |   |            |                 |   |  |
|-----------------|---|------------|-----------------|---|--|
| End Item Serial | ۲ |            | Accountable     | 0 |  |
| Component       | 0 |            | Non-Accountable | 0 |  |
| Bulk            | 0 |            | Both            | ۲ |  |
| Asset Id        |   | 3225363837 |                 |   |  |
| Stock Number    |   |            |                 |   |  |
| Serial Nbr      |   |            |                 |   |  |
| Custodian Nbr   |   |            |                 |   |  |
| Loc             |   |            |                 |   |  |
| Sub Loc         |   |            |                 |   |  |
| Lot Nbr         |   |            |                 |   |  |
|                 | 2 | bearch     | Reset           |   |  |

Perform the following actions:

- 1. Asset Id: Enter the Asset Id of the asset you are loaning
- 2. Select the Search button

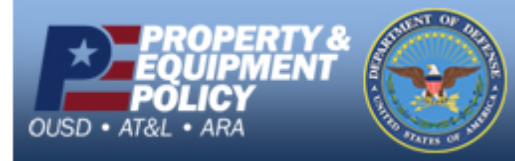

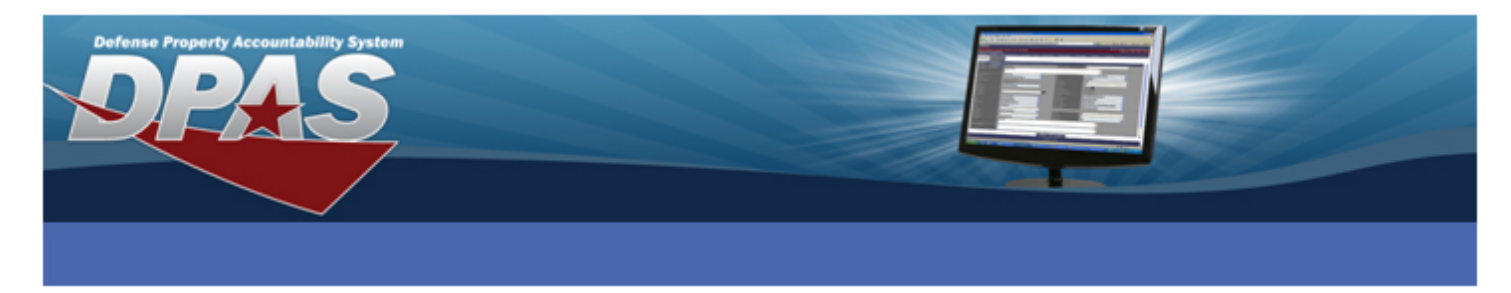

The Search Results page displays.

|          | Search Criteria       |               |            |              |              |             |              |                   |       |                |               |      |              |                |               |               |     |
|----------|-----------------------|---------------|------------|--------------|--------------|-------------|--------------|-------------------|-------|----------------|---------------|------|--------------|----------------|---------------|---------------|-----|
|          | Asset Id              |               | 3225       | 363837       |              |             |              | Stock Nbr         |       |                |               |      |              |                |               |               |     |
|          | Serial Nbr            |               |            |              |              |             |              | Custodian Nbr     |       |                |               |      |              |                |               |               |     |
|          | Loc                   |               |            |              |              |             |              | Lot Nbr           |       |                |               |      |              |                |               |               |     |
|          | Mgt Cd                |               | Seria      | I            |              |             |              | Non-Actbl / Actbl |       |                | Both          |      |              |                |               |               |     |
|          |                       |               |            |              |              |             |              |                   |       |                |               |      |              |                |               |               |     |
| Sea      | rch Results           |               |            |              |              |             |              |                   |       |                |               |      |              |                |               |               |     |
| Selec    | t <u>Asset Id</u> Qty | Stock Nbr     | Serial Nbr | Maj Cust Nbr | Sub Cust Nbr | Asst LvI Co | I <u>Loc</u> | Lot Nbr Item Desc | Pilfe | rable Non-Acti | bl   Ull  Cpt | Pndg | oan Cd Ull S | ts Cd   Ull Ve | rf Fund Cd/AS | N Intrf Sys ( | Cd  |
| <b>V</b> | 3225363837 1          | 413000F002413 | 0600F78437 | USR001       |              | El          | BLDG 10      | CHILLER           | No    | No             | Yes No        | No G | G ART        | YES            | AA / 12345    | AJ            |     |
|          |                       |               |            |              |              |             |              |                   |       |                |               |      |              |                |               |               | _   |
|          |                       |               |            |              |              | _           |              |                   |       |                |               |      |              |                |               |               | - 1 |
|          |                       |               |            |              | Select All   | Des         | elect All    | Continue          |       | Cancel         |               |      |              |                |               |               |     |

- 3. Verify this is the correct asset and select the checkbox
- 4. Select the **Continue** button

The Selected Rows page displays.

|   | Selected  | Rows        |               |            |             |              |               |         |                   |            |           |              |         |              |           |              |           |       |
|---|-----------|-------------|---------------|------------|-------------|--------------|---------------|---------|-------------------|------------|-----------|--------------|---------|--------------|-----------|--------------|-----------|-------|
|   | Asset Id  | Qty Chg Qty | Stock Nbr     | Serial Nbr | Maj Cust Nb | r Fund Cd/As | n Asst Lvi Cd | Loc     | Lot Nbr Item Desc | Pilferable | Non-Actbl | Ull Cpti Pno | lg Loan | Cd Ull Sts C | d Ull Ver | f Fund Cd/AS | N Intrf S | ys Cd |
|   | 225363837 | 1           | 413000F002413 | 0600F78437 | USR001      | AA / 12345   | EI            | BLDG 10 | CHILLER           | No         | No N      | res No No    | G       | ART          | YES       | AA / 12345   | AJ        |       |
|   |           |             |               |            |             |              |               |         |                   |            |           |              |         |              |           |              |           |       |
|   |           |             |               |            |             | Actio        | n             |         |                   |            |           |              |         |              |           |              |           |       |
|   |           |             |               |            |             | Basic        | Update        | 0       |                   |            |           |              |         |              |           |              |           |       |
|   |           |             |               |            |             | Price        | Jpdate        | 0       |                   |            |           |              |         |              |           |              |           |       |
|   |           |             |               |            |             | Loan l       | lpdate        | ۲       |                   |            |           |              |         |              |           |              |           |       |
|   |           |             |               |            |             |              |               |         |                   |            |           |              |         |              |           |              |           |       |
|   | Continue  |             |               |            |             |              |               |         |                   |            |           |              |         |              |           |              |           |       |
| L |           |             |               |            |             |              |               |         |                   |            |           |              |         |              |           |              |           |       |

- 5. Select the Loan Update radio button
- 6. Select the **Continue** button

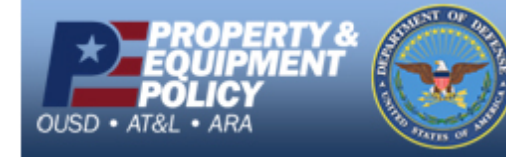

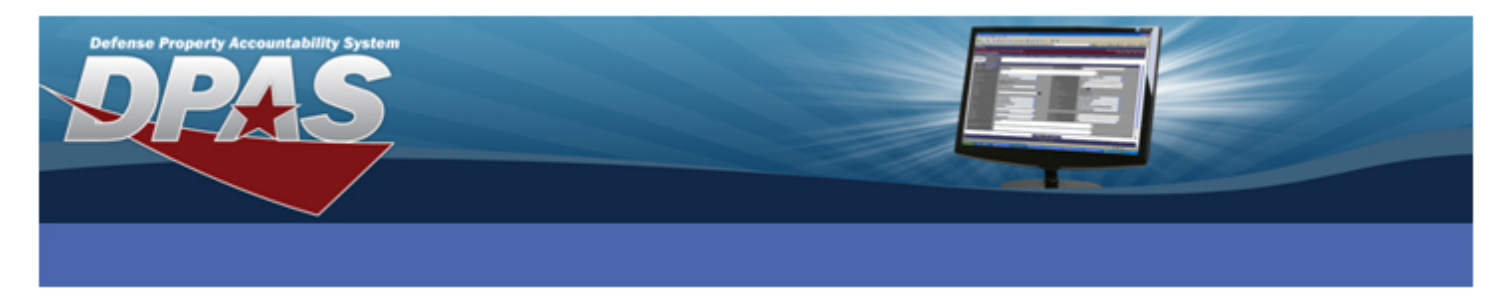

The Asset Update - Loan Change page displays.

| Asset Id                | 3225363837                     |   | Stock Nbr        | 413000F002413  |          |  |  |  |  |  |  |
|-------------------------|--------------------------------|---|------------------|----------------|----------|--|--|--|--|--|--|
| Loan Cd                 | G                              |   |                  |                |          |  |  |  |  |  |  |
| Asset Update - Loan Cha | inge                           |   |                  |                |          |  |  |  |  |  |  |
| * Loan Cd               | M-Out On Loan to Govt Acty     |   | * DODAAC/CAGE Cd | CQ0004         | <b>~</b> |  |  |  |  |  |  |
| Doc Nbr                 | CQ000403431001                 |   | * Asset Sts Cd   | U-In Use       | <b>~</b> |  |  |  |  |  |  |
| Loan Address            | 333 HELP WAY ORLANDO, FL 33451 |   |                  |                |          |  |  |  |  |  |  |
| Activity Name           | GAINING ACTY                   |   |                  |                |          |  |  |  |  |  |  |
| Loan Start Dt           | 12/01/2010                     | ₽ | Loan End Dt      | 12/31/2010     | <b>.</b> |  |  |  |  |  |  |
| Loc                     | BLDG 10                        |   | Sub Loc          |                |          |  |  |  |  |  |  |
| TCN                     |                                |   | * Shipment Dt    | 12/01/2010     |          |  |  |  |  |  |  |
| Estimated Shipment Dt   |                                |   | Mode of Shipment | Select an Item | <b>~</b> |  |  |  |  |  |  |
|                         | Update Cancel                  |   |                  |                |          |  |  |  |  |  |  |

Perform the following actions:

- 7. Loan Cd: Select M-Out On Loan to Government Activity. The page will refresh
- 8. **DODAAC/CAGE Cd:** Select the DODAAC of the organization that is loaning the asset
- 9. **Doc Nbr:** Enter or select a document number for the loan (may not be mandatory, depending on Agency settings)
- 10. Loan Address: Browse for and select the Loan Address (only LD-Loan DODAAC addresses will display)
- 11. Loan Start Dt: Enter or select the date the loan began
- 12. Loan End Dt: Enter or select the date the loan is to end
- 13. Shipment Dt: Enter or select the date the item is to be shipped
- 14. Select the Update button

This asset is now locked into **Out On Loan** and the Loan has been sent to the Loanee.

**NOTE:** The DODAAC in the Loan Address must match the DODAAC for the gaining Activity's UIC.

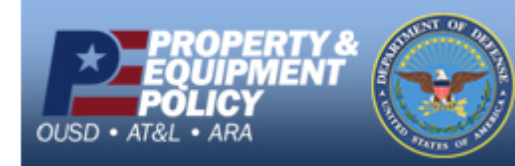

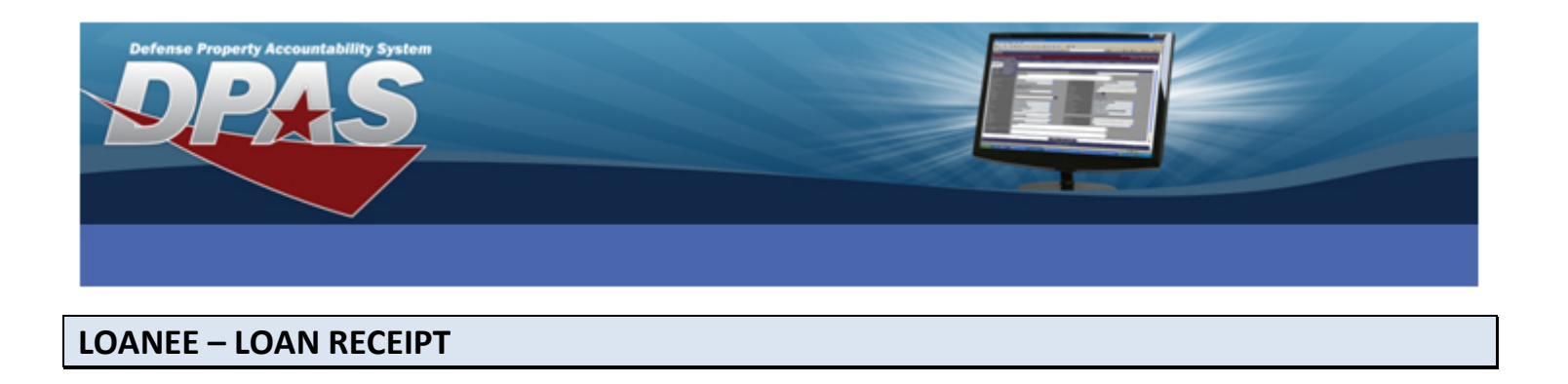

The asset is now on the Pending side of the Loanee (Due-In). The Loanee is ready to receive the asset on loan.

Select **Pending Transactions** from the **Asset Management** menu.

| Search Criteria |                      |
|-----------------|----------------------|
| Process         | Loan within DPAS     |
| Process Action  | Loan - within DPAS 💌 |
| Doc Nbr         |                      |
| Asset Id        | 3225363837           |
| Serial Nbr      |                      |
| Stock Nbr       |                      |
| Custodian Nbr   |                      |
|                 |                      |
| Search          | Reset                |

Perform the following actions:

- 1. Process: Select Loan within DPAS
- 2. Process Action: This should automatically default to Loan within DPAS
- 3. Asset Id: Enter the Asset Id of the loaned asset (if only one)
- 4. Select the Search button

**NOTE:** To retrieve all assets being loaned, select the **Search** button without specifying an Asset Id.

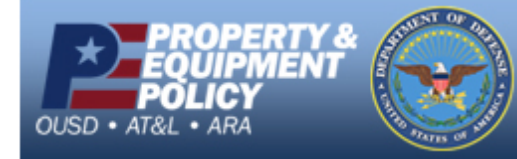

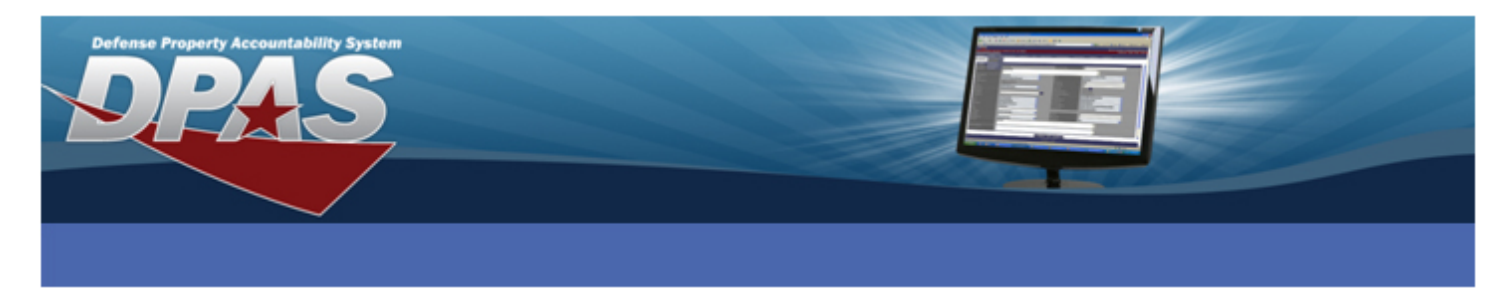

The Search Results page displays.

|          | Search Criteria |            |                |            |     |           |        |                |             |             |            |            |         |        |           |          |
|----------|-----------------|------------|----------------|------------|-----|-----------|--------|----------------|-------------|-------------|------------|------------|---------|--------|-----------|----------|
|          | Process         |            | Loan within DP | AS         |     |           |        | Process Action |             |             | Loan - wit | hin DPAS   |         |        |           | 1        |
|          | Doc Nbr         |            |                |            |     | Asset Id  |        |                |             | 3225363837  |            |            |         | 4 1    |           |          |
|          | Serial Nbr      |            |                |            |     |           |        | Stock Nbr      |             |             |            |            |         |        |           | 4 1      |
|          | Custodian Nbr   |            |                |            |     |           |        |                |             |             |            |            |         |        |           |          |
|          |                 |            |                |            |     |           |        |                |             |             |            |            |         |        |           |          |
| Searc    | h Results       |            |                |            |     |           |        |                |             |             |            |            |         |        |           | <u> </u> |
| Select   | Doc Nbr         | Asset Id   | Stock Nbr      | Serial Nbr | Qty | Item Desc | UIC Fr | UIC To         | Cust Nbr Fr | Cust Nbr To | Site Id Fr | Site Id To | CAGE Cd | DODAAC | oc Status | Acq Cost |
| <b>v</b> | CQ000403431001  | 3225363837 | 413000F002413  | 0600F78437 | 1   | CHILLER   | CQ0004 | TN0004         | USR001      |             | SAT-8      | SAT-9      |         | TN0004 | CC        | \$0.00   |
|          |                 |            |                |            |     |           |        |                |             |             |            |            |         |        |           |          |
|          |                 |            |                |            |     |           |        |                |             |             |            |            |         |        |           |          |
|          | Continue Cancel |            |                |            |     |           |        |                |             |             |            |            |         |        |           |          |
| L        |                 |            |                |            | _   |           |        |                |             |             |            |            |         |        |           |          |

- 5. Check the Select checkbox next to the asset(s) being loaned
- 6. Select the **Continue** button

**NOTE:** If the Stock Nbr does not reside on the Catalog (**Status** is CP) or if the there is no manufacturer data (**Status** is MP), you will need to use the **Pndg Catalog Trans** process to complete Catalog data.

The Selected Rows page displays.

| Search          | Criteria       |            |               |            |           |               |             |        |          |            |            |         |          |           |
|-----------------|----------------|------------|---------------|------------|-----------|---------------|-------------|--------|----------|------------|------------|---------|----------|-----------|
| Proce           | 55             | Loan       | within DPAS   |            |           | Process Actio | n           |        | Loan - w | ithin DPAS |            |         |          |           |
| Doc N           | br             |            |               |            |           | Asset Id      |             |        | 3225363  | 837        |            |         |          |           |
| Serial          | Nbr            |            |               |            |           | Stock Nbr     |             |        |          |            |            |         |          |           |
| Custo           | dian Nbr       |            |               |            |           |               |             |        |          |            |            |         |          |           |
|                 |                |            |               |            |           |               |             |        |          |            |            |         |          | _         |
| Selected Ro     | WS             |            |               |            |           |               |             |        |          |            |            |         |          |           |
| Qty   Trans Qty | Doc Nbr        | Asset Id   | Stock Nbr     | Serial Nbr | Item Desc | Cust Nbr Fr   | Cust Nbr To | UIC Fr | UIC To   | Site Id Fr | Site Id To | CAGE Cd | DODAAC L | oc Status |
| 1 1             | CQ000403431001 | 3225363837 | 413000F002413 | 0600F78437 | CHILLER   | USR001        |             | CQ0004 | TN0004   | SAT-8      | SAT-9      |         | TN0004   | CC        |
|                 |                |            |               |            |           |               |             |        |          |            |            |         |          |           |
|                 |                |            |               |            |           |               |             |        |          |            |            |         |          |           |
|                 |                |            |               | Continu    | e U       | odate         | Reject      |        |          |            |            |         |          |           |
|                 |                |            |               |            |           |               |             |        |          |            |            |         |          |           |
|                 |                |            |               |            |           |               |             |        |          |            |            |         |          |           |
|                 |                |            |               |            | Ca        | ancel         |             |        |          |            |            |         |          |           |
| _               |                |            |               |            |           |               |             |        |          |            |            |         |          |           |

The Loanee can:

- ✓ Reject the Loan (put the asset back on the Loaner's books)
- ✓ Update the loan (Doc Nbr, Custodian Nbr, Stock Nbr, Mfr Data, and Estimated Delivery Date),
- ✓ Process the Loan by selecting the Continue button.
- 7. Select the **Continue** button

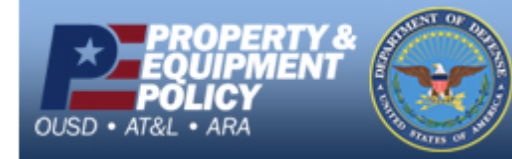

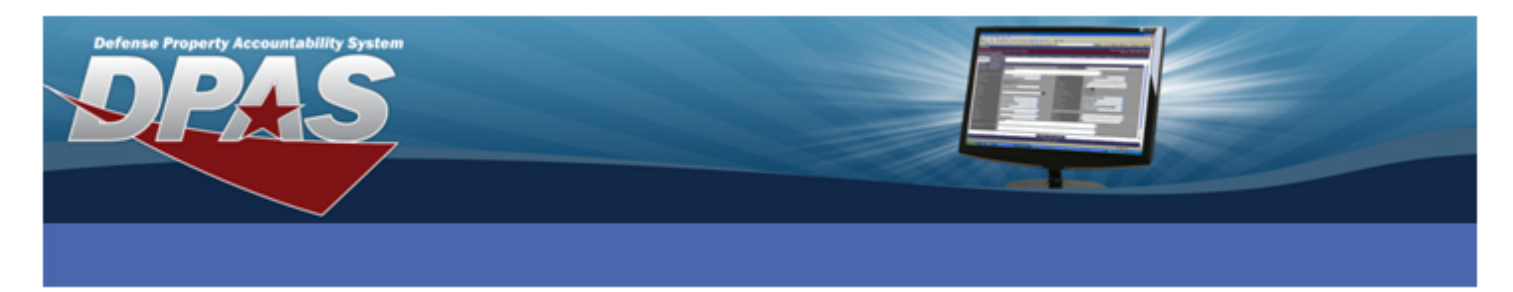

The Loan Receiving page displays.

| Loan Receiving  |                |                |                               |
|-----------------|----------------|----------------|-------------------------------|
| Asset Id        | 3225363837     | Type Action    | ILOI-In On Loan – Within DPAS |
| Serial Nbr      | 0600F78437     | UII            | LDN003673225363837            |
| *Stock Nbr      | 413000F002413  | Item Desc      | CHILLER                       |
| *Mfr Data       |                |                |                               |
| Mfr Name        | CARRIER CORP   | Mfr Model Nbr  |                               |
| Mfr Part Nbr    | 30GN-040-H610  | CAGE Cd        |                               |
| *Fund Cd/ASN    | AA-12345       | *Custodian Nbr | USR001                        |
| Doc Nbr         | TN000403431001 | Loan Cd        | L-In On Loan from Govt Acty   |
| Cntr Nbr        |                | Loan Address   |                               |
|                 |                |                | LOSING ACTY                   |
|                 |                |                | 111 TEST DRIVE                |
|                 |                |                |                               |
|                 |                |                | COLUMBUS OH 43213             |
| Loan Start Dt   | 12/1/2010      | Loan End Dt    | 12/31/2010                    |
| i Sys Id        |                | Asset Sts      | In Use 💌                      |
| Loc             | BLDG 10        | Sub Loc        |                               |
| Local Rcpt Dt   | 12/9/2010      | Rcvd By        | MGRIFFITH                     |
| Remarks         |                |                |                               |
| History Remarks |                |                |                               |
|                 |                |                | 1                             |
|                 | Add Res        | Cancel         |                               |

Perform the following actions:

- 8. Mfr Data: Browse for and select the appropriate manufacturer
- 9. Fund Cd/ASN: Select the appropriate fund code and/or appropriation
- 10. Custodian Nbr: Browse for and select the Custodian to which the asset will be assigned
- 11. **Doc Nbr:** Enter/Select a document number (may not be mandatory, depending on your Agency settings)
- 12. Loan Cd: Select L-In On Loan from Govt Acty
- 13. Loan Address: Browse for and select the Loan Address (if one does not exist, follow the steps to setup in Master Data > Address)
- 14. Loan Start Dt: Enter the date the loan began

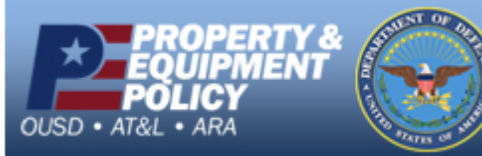

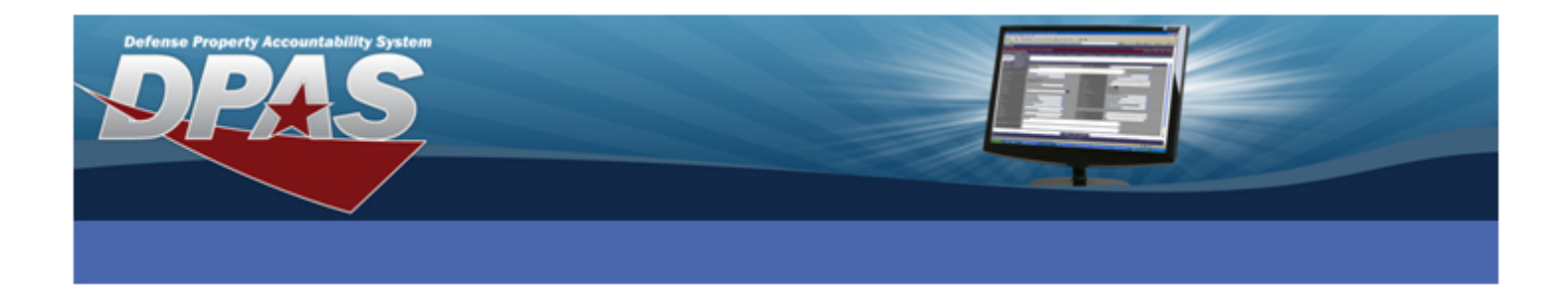

- 15. Loan End Dt: Enter the date the loan is to end
- 16. Asset Sts: Select the status of the asset
- 17. Loc: Browse and select the physical location of the asset
- 18. Local Rcpt Dt: Enter/Select the date the asset was received
- 19. Rcvd By: Enter who received the asset
- 20. Select the Add button

The loan of the asset is complete.

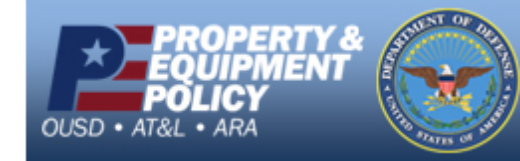

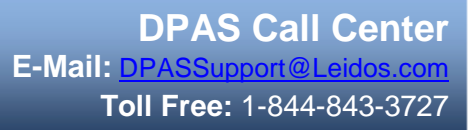

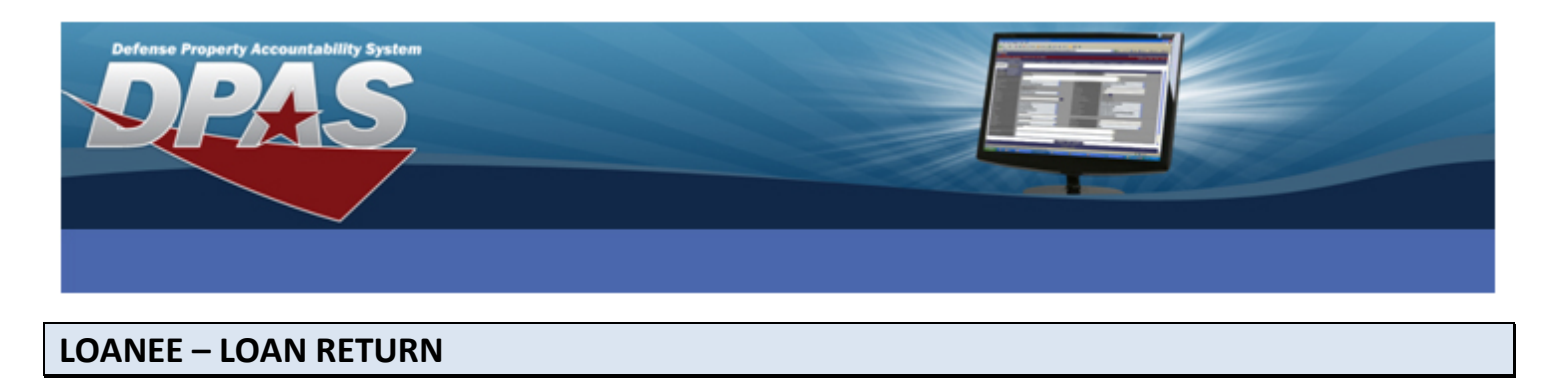

These actions follow how the Loanee is to return assets back to the Loaner.

Select **Disposition** from the **Asset Management** menu. The **Disposition Search Criteria** page displays.

| Search Criteria |             |
|-----------------|-------------|
| Designate       |             |
| *Type Action    | Loan Return |
| Asset Id        | 3225363837  |
| Stock Nbr       |             |
| Serial Nbr      |             |
| Custodian Nbr   |             |
| Search          | Reset       |

Perform the following actions:

- 1. Type Action: Select Loan Return
- 2. Asset Id: Enter the Asset Id of the asset you are returning (if only one)
- 3. Select the Search button

The **Search Results** page displays.

|   |          | Search Criteria |               |            |           |          |              |         |            |                   |              |           |                    | í ,     |            |
|---|----------|-----------------|---------------|------------|-----------|----------|--------------|---------|------------|-------------------|--------------|-----------|--------------------|---------|------------|
|   |          | Designate       |               | NO         |           |          |              | Туре    | e Action   |                   | LOAN RETU    | RN        |                    |         |            |
|   |          | Asset Id        |               | 3225363837 |           |          |              | Stor    | ok Nbr     |                   |              |           |                    |         |            |
|   |          | Serial Nbr      |               |            |           |          |              | Cus     | todian Nbr |                   |              |           |                    |         |            |
|   |          |                 |               |            |           |          |              |         |            |                   |              |           |                    |         | _          |
|   | Searc    | h Results       |               |            |           |          |              |         |            |                   |              |           |                    |         |            |
|   | Select   | Qty Asset Id    | Stock Nbr     | Serial Nbr | Item Desc | Cust Nbr | Asset Lvl Cd | Loc     | Lot Nbr    | Suspt Loss Sts Cd | Excs Actn Cd | Non-Actbl | Cptl Activation Dt | Loan Cd | Ull Sts Cd |
|   | <b>V</b> | 1 3225363837    | 413000F002413 | 0600F78437 | CHILLER   | USR001   | EI           | BLDG 10 |            |                   |              | No        | No                 | L       | ART        |
| 1 |          |                 |               |            |           |          |              |         |            |                   |              |           |                    |         |            |
|   |          |                 |               |            | Se        | lect All | Deselect /   | AII C   | Continue   | Cancel            |              |           |                    |         |            |
| L | _        |                 |               |            |           |          |              |         |            |                   |              |           |                    |         |            |

- 4. Select the asset(s) you are returning by checking the checkbox
- 5. Select the **Continue** button

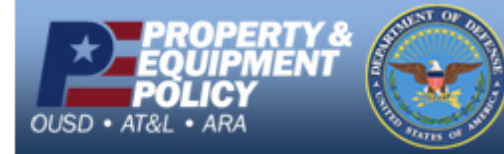

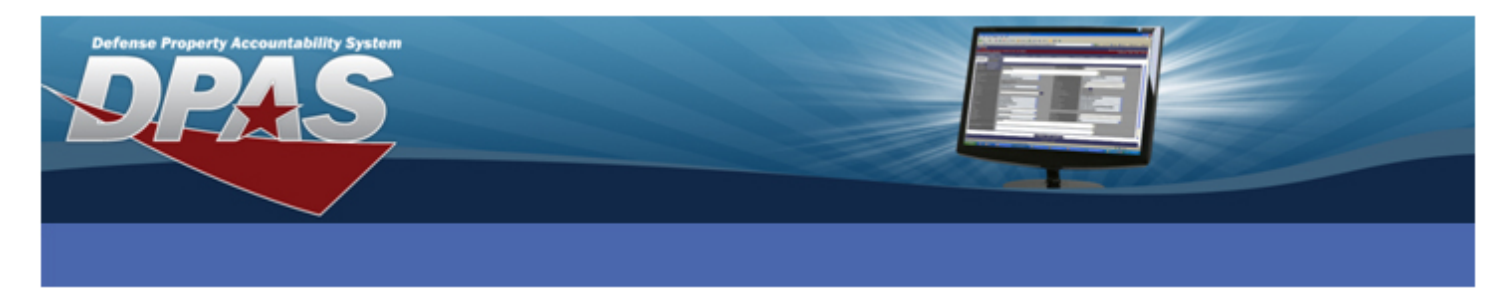

The Selected Rows page displays.

|          | Search Criteria |               |            |           |          |              |                         |         |                   |              |           |      |         |            |
|----------|-----------------|---------------|------------|-----------|----------|--------------|-------------------------|---------|-------------------|--------------|-----------|------|---------|------------|
|          | Designate       |               | NO         |           |          |              | Type Action LOAN RETURN |         |                   |              |           |      |         |            |
|          | Asset Id        |               | 3225363837 |           |          |              | Stock Nbr               |         |                   |              |           |      |         |            |
|          | Serial Nbr      |               |            |           |          | Cu           | istodian Nbr            |         |                   |              |           |      |         |            |
|          |                 |               |            |           |          |              |                         |         |                   |              |           |      |         |            |
| Selecte  | d Row(s)        |               |            |           |          |              |                         |         |                   |              |           |      |         |            |
| Qty Disp | Qty Asset Id    | Stock Nbr     | Serial Nbr | Item Desc | Cust Nbr | Asset Lvl Cd | Loc                     | Lot Nbr | Suspt Loss Sts Cd | Excs Actn Cd | Non-Actbl | Cptl | Loan Cd | Ull Sts Cd |
| 1 1      | 3225363837      | 413000F002413 | 0600F78437 | CHILLER   | USR001   | El           | BLDG 10                 |         |                   |              | No        | No   | L       | ART        |
|          |                 |               |            |           |          |              |                         |         |                   |              |           |      |         | -          |
|          |                 |               |            |           |          | Continue     | Cancel                  |         |                   |              |           |      |         |            |
|          |                 |               |            |           |          |              | Gancer                  |         |                   |              |           |      |         |            |
|          |                 |               |            |           |          | Continue     | Cancel                  |         |                   |              |           | _    |         | _          |

6. Review the displayed assets and if correct, select the **Continue** button

The **Disposition** page displays. The Loaner address information is displayed.

| Search Criteria<br>Designate<br>Asset Id | NO<br>3225363837      |        | Type Action<br>Stock Nbr | LOAN RETURN      |              |   |
|------------------------------------------|-----------------------|--------|--------------------------|------------------|--------------|---|
| Serial Nbr                               |                       |        | Custodian Nbr            |                  |              |   |
| Disposition                              |                       |        |                          |                  |              |   |
| *Doc Nbr                                 | TN000403433001        |        |                          |                  |              |   |
| *Cond Cd                                 | B-Svcbl(With Qual)    | ~      |                          |                  |              |   |
| *Ship To POC                             | MELANIE GRIFFITH      |        | DSN                      |                  |              |   |
| *Phone Nbr                               | 6146920000            |        | FAX Nbr                  |                  |              |   |
| *E-Mail Address                          | MELANIE.GRIFFITH@DFAS | S.MIL  |                          |                  |              |   |
| *Ship To                                 | CQ0004                |        | Ship To Name             | LOSING ACTY      |              |   |
| *Address                                 | 111 TEST DRIVE        |        |                          |                  |              |   |
| *City                                    | COLUMBUS              |        | *State                   | OH-Ohio          |              | ~ |
| *ZIP Cd                                  | 43213                 |        | *Country Cd              | US-UNITED STATES | S OF AMERICA | * |
| Shipment Dt                              | 12/09/2010            |        | Est Shipment Dt          |                  |              |   |
| TCN                                      |                       |        | Mode of Shipment         | Select an Item   |              | * |
| *History Remarks                         | RETURNED TO LOANER    |        |                          |                  |              |   |
| Attachment                               | Add Attachment        |        |                          |                  |              |   |
| No Attachments Available                 |                       |        |                          |                  |              |   |
|                                          |                       | Submit | Cancel                   |                  |              |   |

Perform the following actions:

- 7. Doc Nbr: Enter or select a document number
- 8. **Cond Cd:** Select the appropriate condition of the asset

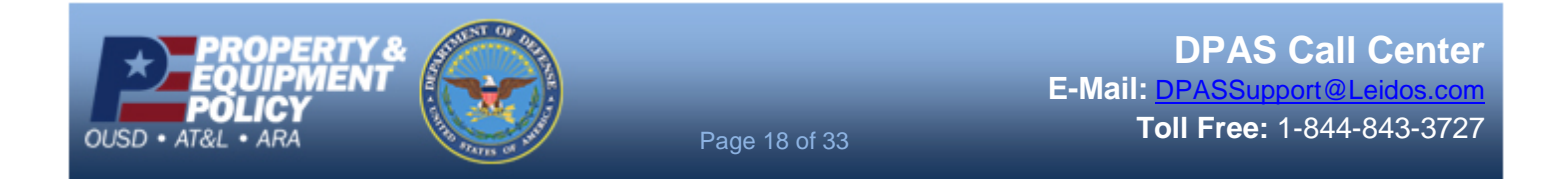

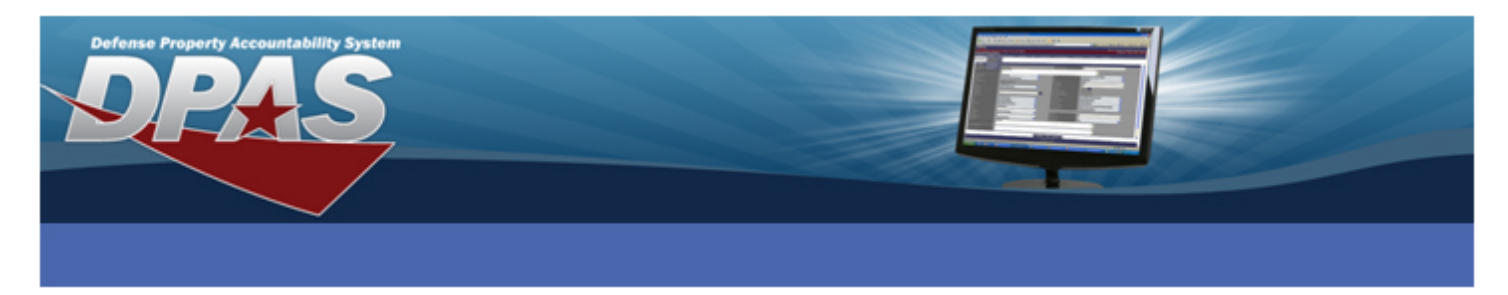

9. Shipment Dt: Enter or select the date the asset was shipped back to the loaner

10. History Remarks: Enter reason asset is being returned

**NOTE:** If there is any mandatory address information that was not previously entered, you must enter it on this page.

11. Select the **Submit** button

The item is now in the Pending (Due-In) for the Loaner.

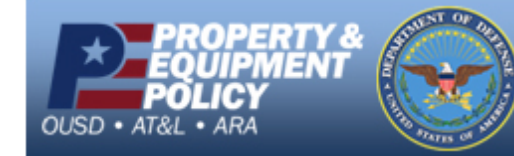

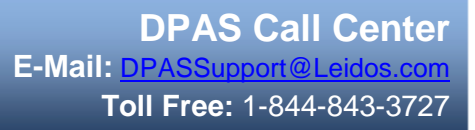

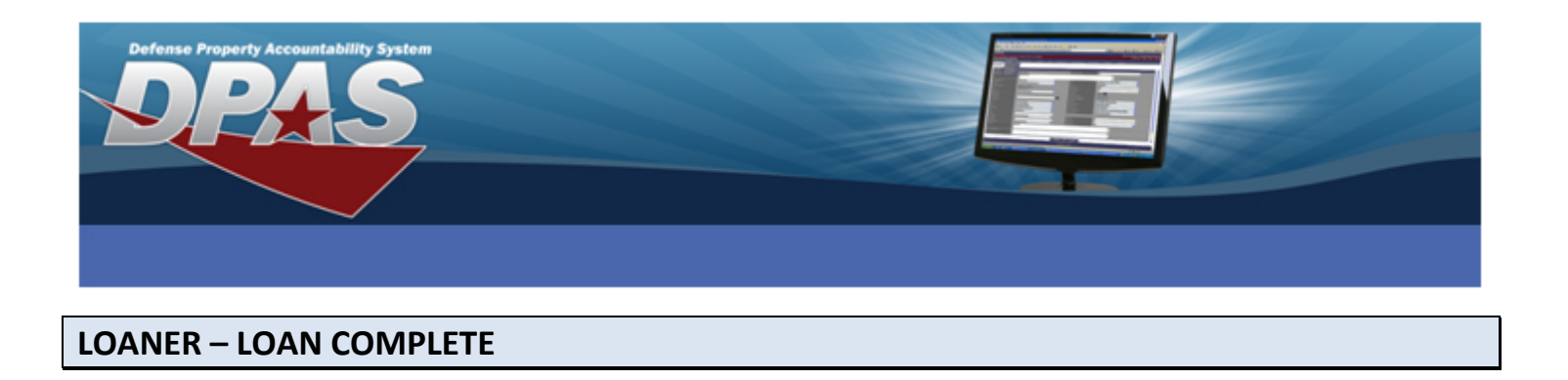

The Loaner now needs to complete the loan return.

Select **Pending Transactions** from the **Asset Management** menu. The **Pending Transactions Search Criteria** page displays.

| Search Criteria | Search Criteria |          |  |  |  |  |  |  |  |
|-----------------|-----------------|----------|--|--|--|--|--|--|--|
| Process         | Loan Return     | <u>~</u> |  |  |  |  |  |  |  |
| Process Action  | Loan Return     | <u>~</u> |  |  |  |  |  |  |  |
| Doc Nbr         |                 |          |  |  |  |  |  |  |  |
| Asset Id        | 3225363837      |          |  |  |  |  |  |  |  |
| Serial Nbr      |                 |          |  |  |  |  |  |  |  |
| Stock Nbr       |                 |          |  |  |  |  |  |  |  |
| Custodian Nbr   |                 |          |  |  |  |  |  |  |  |
| Sea             | rch Reset       |          |  |  |  |  |  |  |  |

Perform the following actions:

- 1. Process: Select Loan Return
- 2. Process Action: This should automatically default to Loan Return
- 3. Asset Id: Enter the asset id of the asset being returned (if only one)
- 4. Select the Search button

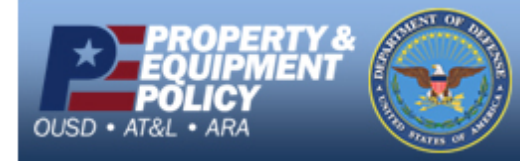

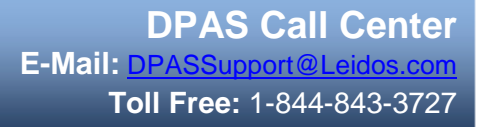

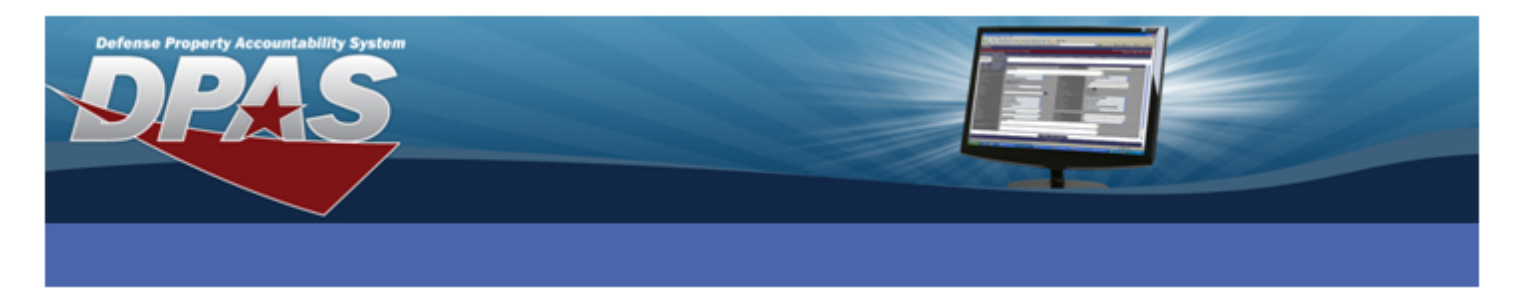

5. The Search Results page displays.

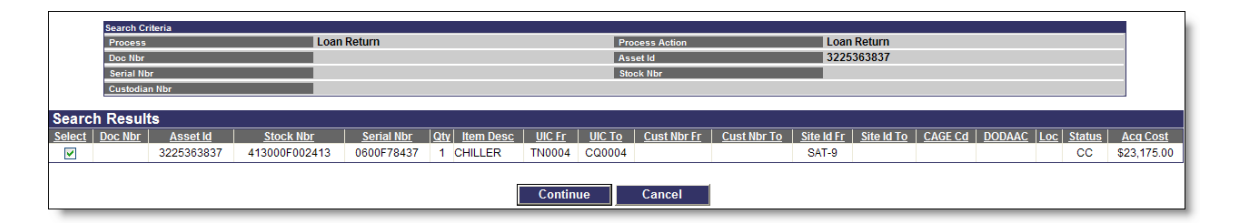

- 6. Select the asset being returned
- 7. Select the **Continue** button

The Selected Rows page displays.

|     |            | Search ( | Criteria |            |               |            |                     |             |             |        |        |            |            |         |           |          |
|-----|------------|----------|----------|------------|---------------|------------|---------------------|-------------|-------------|--------|--------|------------|------------|---------|-----------|----------|
|     |            | Proces   | 5        |            | Loan Return   |            |                     | Proces      | s Action    |        | Loan   | Return     |            |         |           |          |
|     | Doc Nbr    |          |          |            |               | Asset lo   | Asset Id 3225363837 |             |             | 363837 |        |            |            |         |           |          |
|     | Serial Nbr |          |          |            |               | Stock N    | lbr                 |             |             |        |        |            |            |         |           |          |
|     |            | Custodi  | an Nbr   |            |               |            |                     |             |             |        |        |            |            |         |           |          |
|     |            |          |          |            |               |            |                     |             |             |        |        |            |            |         |           |          |
| Sel | ecte       | d Rov    | VS       |            |               |            |                     |             |             |        |        |            |            |         |           |          |
| Qty | Tran       | s Qty    | Doc Nbr  | Asset Id   | Stock Nbr     | Serial Nbr | Item Desc           | Cust Nbr Fr | Cust Nbr To | UIC Fr | UIC To | Site Id Fr | Site Id To | CAGE Cd | DODAAC Lo | : Status |
| 1   |            | 1        |          | 3225363837 | 413000F002413 | 0600F78437 | CHILLER             |             |             | TN0004 | CQ0004 | SAT-9      |            |         |           | CC       |
|     |            |          |          |            |               |            |                     |             |             |        |        |            |            |         |           |          |
|     |            |          |          |            |               |            |                     |             |             |        |        |            |            |         |           |          |
|     |            |          |          |            |               |            | Continue            | Update      | Reject      |        |        |            |            |         |           |          |
|     |            |          |          |            |               |            |                     |             |             |        |        |            |            |         |           |          |
|     |            |          |          |            |               |            |                     | Cancel      |             |        |        |            |            |         |           |          |
|     |            |          |          |            |               |            |                     |             |             |        |        |            |            |         |           |          |

8. Select the **Continue** button

**NOTE:** You can select the **Reject** button which will place the asset back on the Loanee's property book, **Update** to change the Doc Nbr, Custodian Nbr, Stock Nbr, Mfr Data, and Estimated Delivery Date or to complete the Loan Return you would select the **Continue** button.

The asset is now returned to the Loaner.

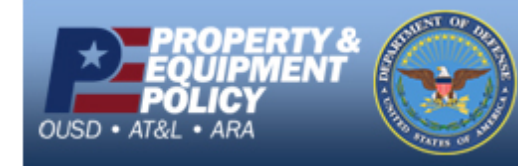

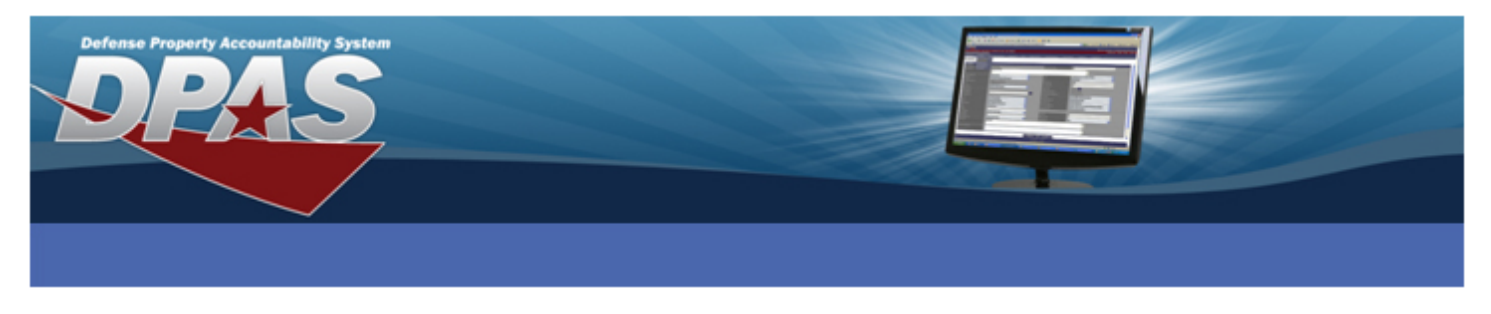

# **OUTSIDE DPAS (GAINING ACTIVITY NOT USING WEB DPAS**

## Use this process for GFP assignment.

HINT: Only one asset loan can be processed at a time.

#### LOANER - LOAN:

- 1. Select Update from the Asset Management menu.
- 2. Search for and select the asset to loan
- 3. Verify you have the correct asset selected and then select the **Continue** button on the **Search Results** page
- 4. Select the Loan Update radio button and then select the Continue button on the Selected Rows page.

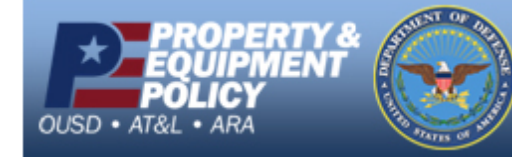

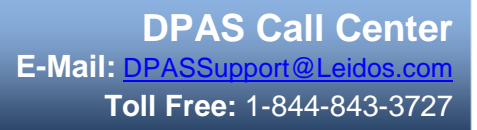

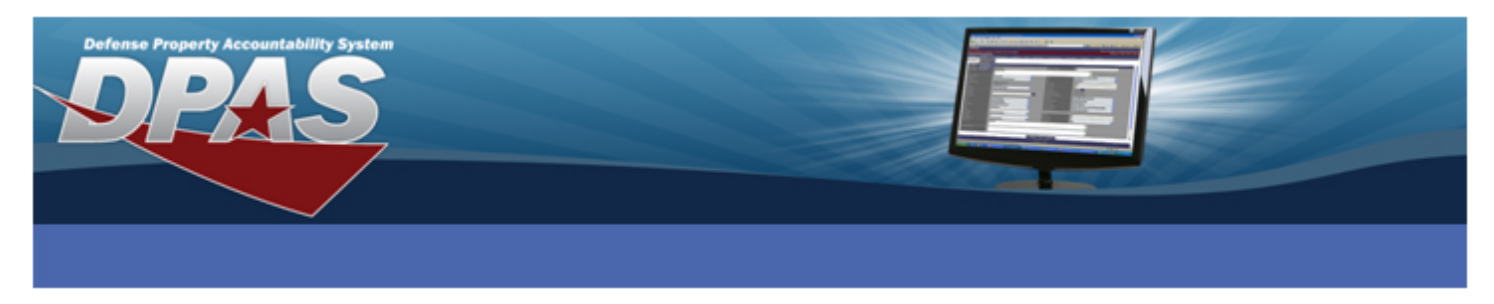

The Asset Update - Loan Change page displays.

| Asset Id                                                                            | 000100000105                                                                                                  | Stock Nbr        | 3930001514434  |
|-------------------------------------------------------------------------------------|----------------------------------------------------------------------------------------------------|------------------|----------------|
| Loan Cd                                                                             | G                                                                                                    |                  |                |
| Asset Update - Lo                                                                   | oan Change                                                                                                    |                  |                |
| * Loan Cd                                                                           | C-Out On Loan to Non-Govt Acty 💌                                                                              | * DODAAC/CAGE Cd | H92242         |
| Doc Nbr                                                                             | H9224212280004                                                                                                | * Asset Sts Cd   | U-In Use 💌     |
| * Cntr Nbr                                                                          | H9224211C1234                                                                                                 |                  |                |
| Cntr Start Dt                                                                       | 6/27/2011                                                                                                    | Cntr End Dt      | 6/24/2013      |
| Contract Established date<br>Contract Expiration date:<br>Loan Start and End Date f | e:6/27/2011 - applied to loan start date<br>6/24/2013 - applied to loan end date<br>fields have been disabled |                  |                |
| Loan Address                                                                        | 3990 EAST BROAD ST CLUMBUS, OH 43213                                                                          |                  |                |
| Activity Name                                                                       | HEADQUARTERS                                                                                                  |                  |                |
| Loan Start Dt                                                                       | 06/27/2011                                                                                                    | Loan End Dt      | 06/24/2013     |
| Loc                                                                                 | BLDG 318                                                                                                    | Sub Loc          |                |
| TCN                                                                                 |                                                                                                    | * Shipment Dt    | 09/20/2011     |
| Estimated Shipment Dt                                                               |                                                                                                    | Mode of Shipment | Select an Item |
|                                                                                     | Update                                                                                                    | Cancel           |                |

Perform the following actions:

- 5. In the Loan Code drop-down list, select C-Out on Loan to Non-Government Activity
- 6. Select the DODAAC/CAGE Cd of the UIC you are loaning from
- 7. Enter or select a **Doc Nbr** for the loan (may not be mandatory depending on Agency settings)
- 8. In the Asset Sts drop-down list, select the corresponding option
- 9. Use the Loan Address browse button to select the LC Address
- 10. If this is being loaned to a Contractor, then in the **Contract Nbr** drop down list, select the corresponding **Contract**

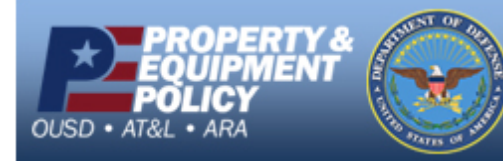

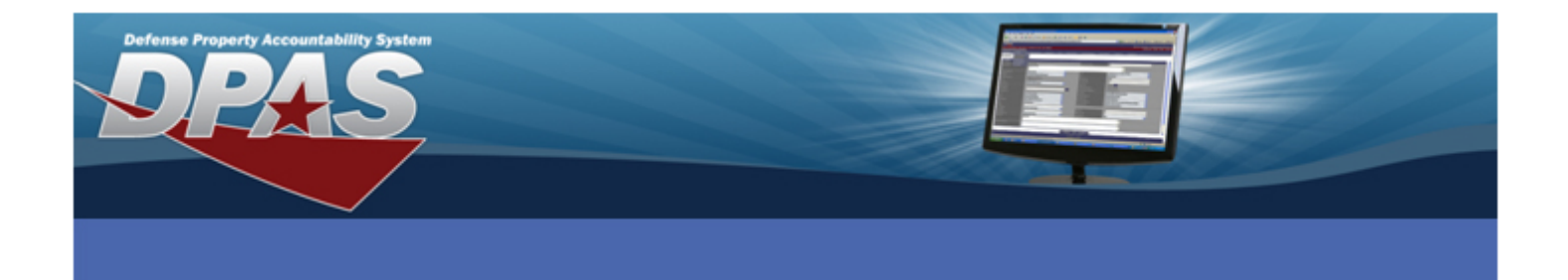

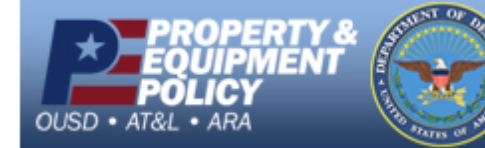

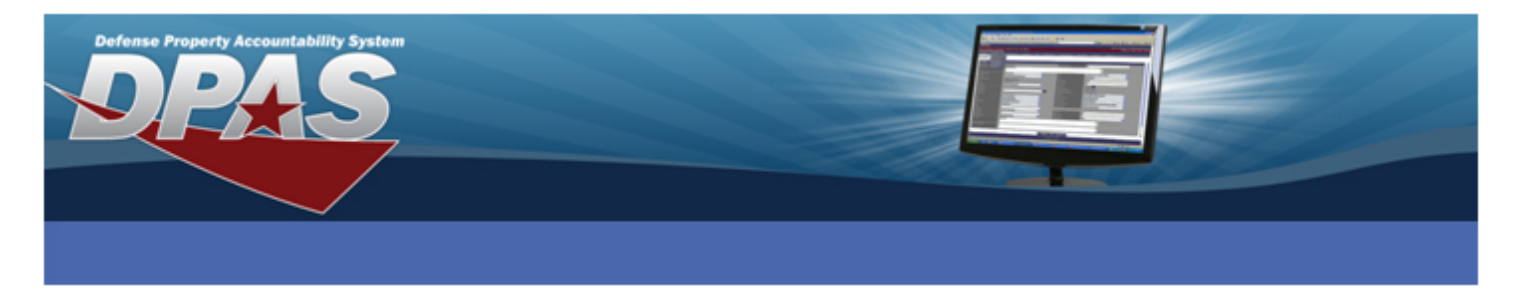

- 11. Enter or select the Shipment Dt
- 12. Select the **Update** button

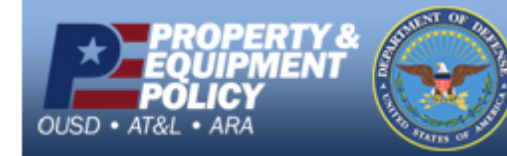

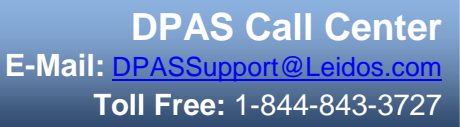

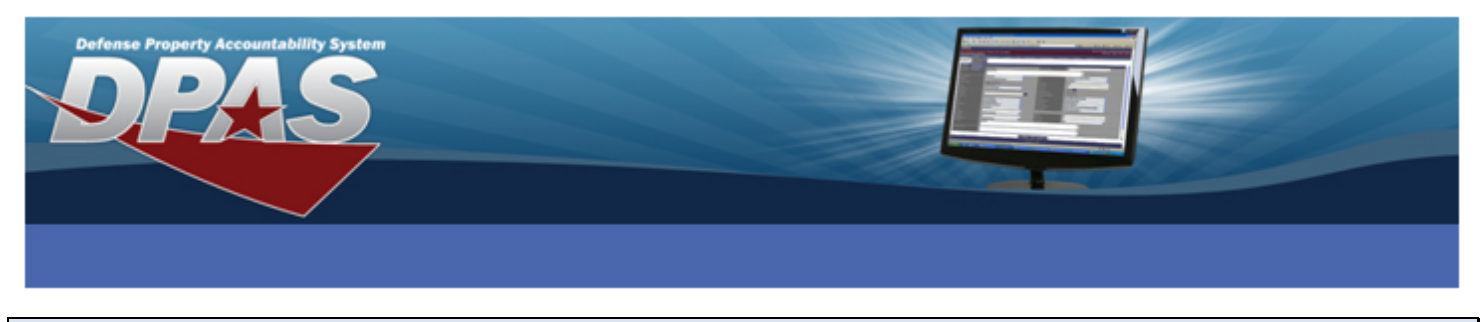

#### LOANER - LOAN RETURN (GFP is returned to Government)

Perform the following actions:

- 1. Select Update from the Asset Management menu.
- 2. Search for and select the asset that is being returned
- 3. Verify you have the correct asset selected and then select the **Continue** button on the **Search Results** page
- 4. Select the Loan Update option and then select the Continue button on the Selected Rows page

The Asset Update - Loan Change page displays.

| Asset Id                   | 000100000105       | Stock Nbr        | 3930001514434  |  |  |  |  |  |  |
|----------------------------|--------------------|------------------|----------------|--|--|--|--|--|--|
| Loan Cd                    | С                  |                  |                |  |  |  |  |  |  |
| Asset Update - Loan Change |                    |                  |                |  |  |  |  |  |  |
| * Loan Cd                  | G-Government Owned | * DODAAC/CAGE Cd | H92242         |  |  |  |  |  |  |
| Doc Nbr                    | H9224212630001     | * Asset Sts Cd   | U-In Use 💌     |  |  |  |  |  |  |
| Loc                        | BLDG 318           | Sub Loc          |                |  |  |  |  |  |  |
| TCN                        |                    | * Shipment Dt    | 09/20/2012     |  |  |  |  |  |  |
| Estimated Shipment Dt      |                    | Mode of Shipment | Select an Item |  |  |  |  |  |  |
|                            |                    |                  |                |  |  |  |  |  |  |
|                            | Update             | Cancel           |                |  |  |  |  |  |  |

- 5. In the Loan Cd drop-down list, select G-Government Owned.
- 6. Verify the correct **DODAAC/CAGE Cd** is selected
- 7. Enter or select a Doc Nbr for the loan (may not be mandatory depending on Agency settings)
- 8. In the Asset Sts drop-down list, select the corresponding option

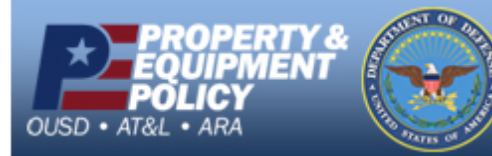

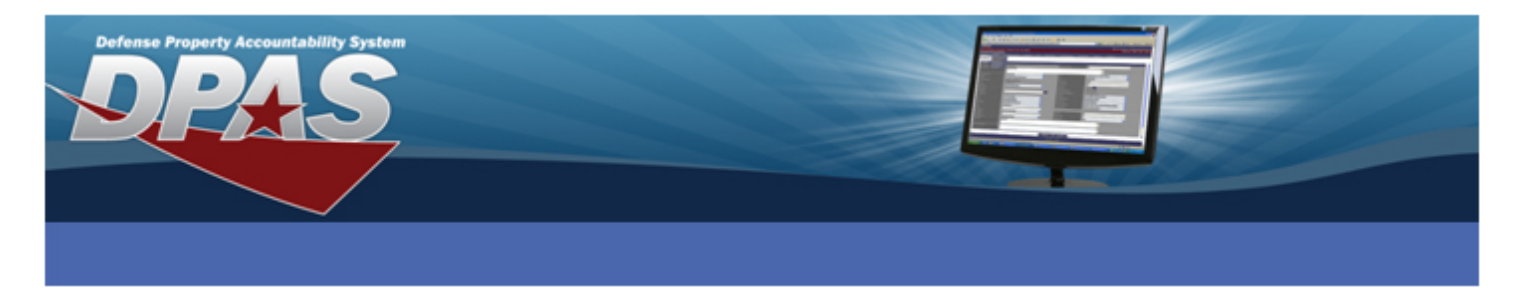

- 9. Verify the correct Shipment Dt is entered
- 10. Select the Update button
- 11. Select **Update** from the **Asset Management** menu.
- 12. Search for and select the asset that is being returned
- 13. Verify you have the correct asset selected and then select the Continue button on the Search Results page
- 14. Select the Basic Update option and then select the Continue button
- 15. Navigate to the Accounting tab

The Asset Update - Accounting tab displays.

| Basic Catalog Accounting Agency |                      |          |                    |                                 |          |  |  |
|---------------------------------|----------------------|----------|--------------------|---------------------------------|----------|--|--|
| Accounting                      |                      |          |                    |                                 |          |  |  |
| Asset Id                        | 000100000105         |          | Stock Nbr          | 3930001514434                   |          |  |  |
| * Cptl Cd                       | A-DoD Threshold      | <b>~</b> |                    |                                 |          |  |  |
| Acq Dt                          | 05/11/2011           | <b>.</b> | Rcpt Doc Nbr       | H9224211310001                  |          |  |  |
| * Asset Cd                      | Y -Other General PPE | ×        | * Asset Sts Cd     | U-In Use                        | <b>*</b> |  |  |
| Oblign Doc Nbr                  | H9224211310001       |          | * Fund Cd/ASN      | 99-                             | <b>~</b> |  |  |
| Cost Center                     |                      |          | Task Cd            |                                 |          |  |  |
| Job Order Nbr                   |                      |          |                    |                                 |          |  |  |
| LOA                             |                      |          | SPIIN              |                                 |          |  |  |
| CLIN                            | 0001                 |          | SLIN               |                                 |          |  |  |
| ACRN                            |                      |          | * Transfer Type Cd | 0-Transfer Type Cd not required | <b>~</b> |  |  |
| Trading Partner Nbr             |                      |          |                    |                                 |          |  |  |
| Loan                            |                      |          |                    |                                 |          |  |  |
| Loan Cd                         | G                    |          |                    |                                 |          |  |  |
| Lease                           |                      |          |                    |                                 |          |  |  |
| * Lease Cd                      | N-Government Owned   | ~        |                    |                                 |          |  |  |
|                                 |                      | Update   | Cancel             |                                 |          |  |  |

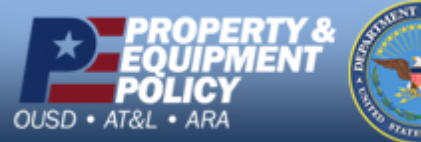

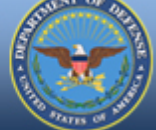

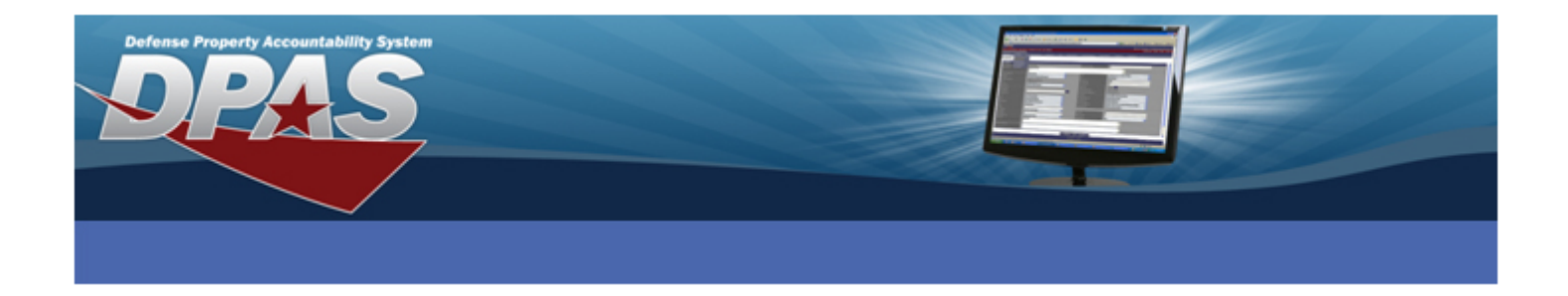

16. Change the Asset Sts Cd from T-Out On Loan to an applicable status (for example: In Use)

17. Select the **Update** button.

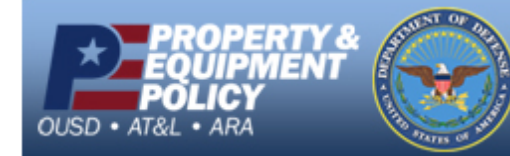

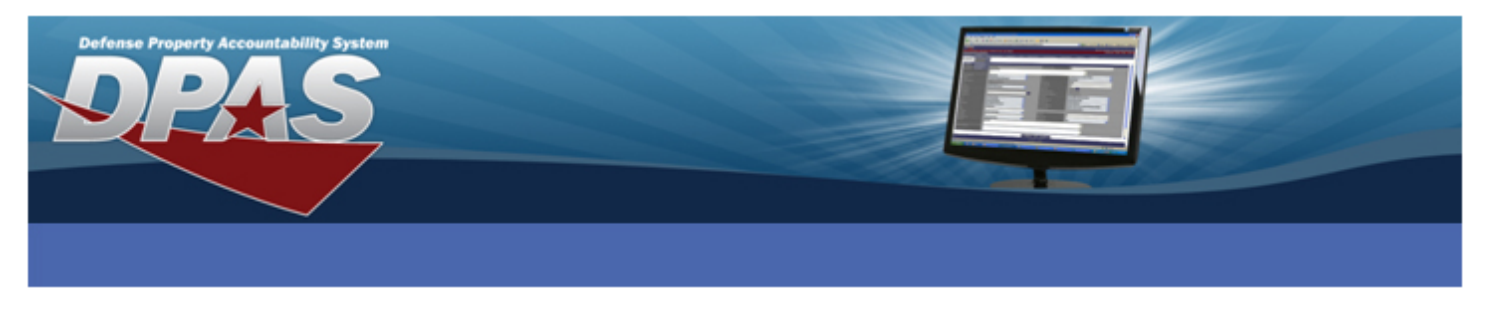

# **RECEIVING LOANED ASSET (FROM ACTIVITY NOT USING WEB DPAS)**

## LOANEE - ASSET RECEIVING

Perform the following actions:

- 1. Select Receiving from the Asset Management menu option
- 2. From the Type Action drop-down list, select ILOO In On Loan Outside DPAS
- 3. Enter or select the Stock Nbr
- 4. Enter the Acq Cost and select the Continue button
- 5. On the **BASIC** tab, enter or select the:
  - Acq Dt
  - Condition Cd
  - Asset Cd
  - Original In Service Dt
  - Doc Nbr
  - Received By
- 6. On the **Catalog** tab, enter or select the:
  - Mfr Data
  - Mfr Year
  - Ull Status

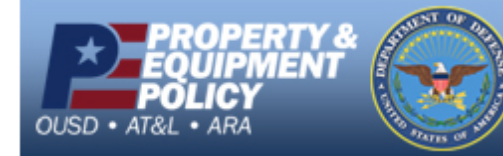

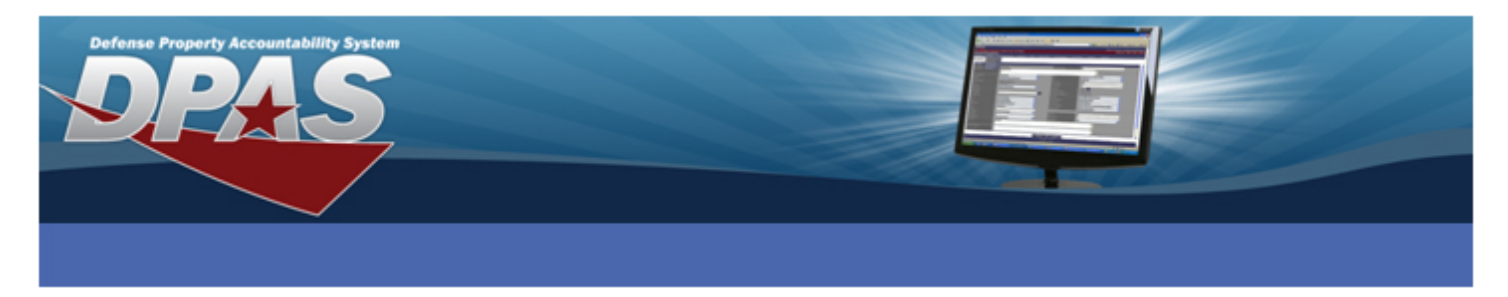

- 7. On the Accounting tab, enter or select the:
  - Fund Cd/ASN
  - Loan Cd (L or N has the same fields). After selecting the Loan Cd the screen will refresh with new fields.
  - Browse and select the Loan Address. If none are listed, then in Master Data > Address, setup an LD Address Type for Govt Activity and LC for Non-Govt Activity.
  - Enter the Loan Start Dt and Loan End Dt
- 8. On the Agency tab, enter or select any applicable fields
- 9. On the Asset Entry tab, enter or select:
  - Asset Id
  - Serial Nbr
  - Custodian Nbr
  - Location
- 10. Select Save
- 11. Select Add

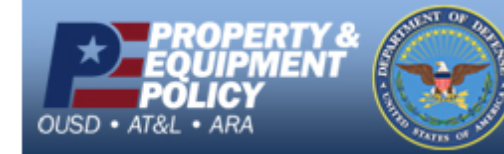

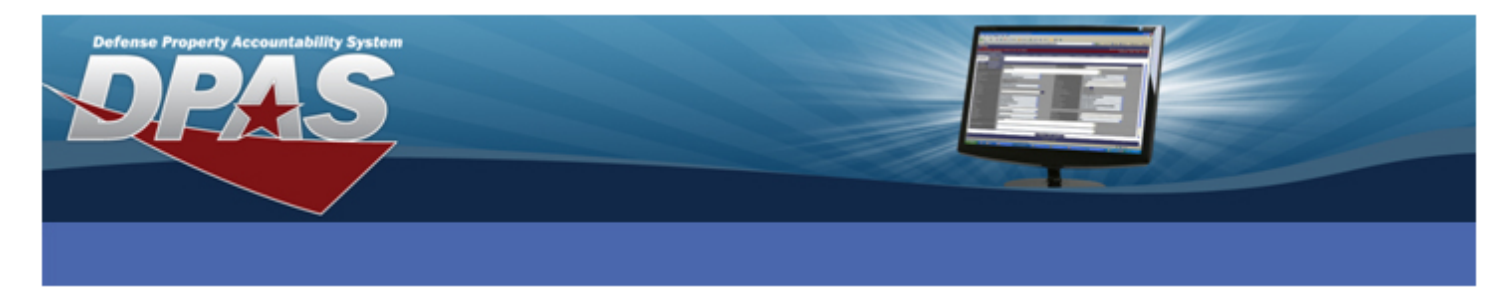

### LOANEE – LOAN RETURN

Perform the following actions:

- 1. Select Disposition from the Asset Management menu option
- 2. For the Type Action select Loan Return
- 3. Search for and select the asset being returned to Loanee
- 4. On the **Selected Rows** page, select the **Continue** button

The Asset Disposition page displays.

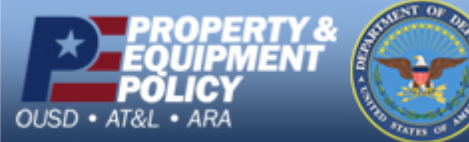

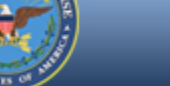

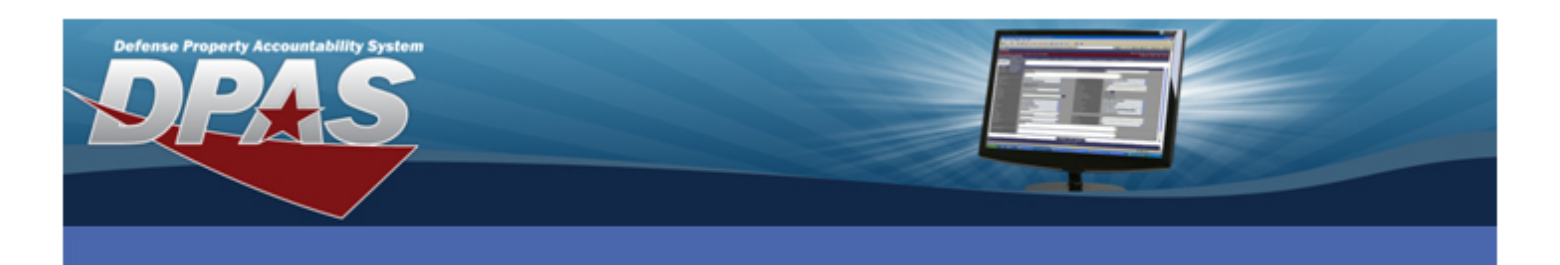

| Search Criteria                        |                      |          |                  |                           |  |  |
|----------------------------------------|----------------------|----------|------------------|---------------------------|--|--|
| Designate                              | NO                   |          | Type Action      | LOAN RETURN               |  |  |
| Asset Id<br>Serial Nbr                 | 000100000125         |          | Stock Nbr        |                           |  |  |
| Jenarnor                               |                      |          |                  |                           |  |  |
| Disposition                            |                      |          |                  |                           |  |  |
| *Doc Nbr                               | H9224212630002       |          |                  |                           |  |  |
| *Cond Cd                               | A-Svcbl(w/o Qual)    | <b>~</b> |                  |                           |  |  |
| *Ship To POC                           | DAVID BANKS          |          | DSN              |                           |  |  |
| *Phone Nbr                             | 800-555-6160         |          | FAX Nbr          |                           |  |  |
| *E-Mail Address                        | DAVID.BANKS@HQ.COM   |          |                  |                           |  |  |
| *Ship To                               | 0XXX0                |          | Ship To Name     | HEADQUARTERS              |  |  |
| *Address                               | 3990 EAST BROAD ST   |          |                  |                           |  |  |
| *City                                  | CLUMBUS              |          | *State           | OH-Ohio 👻                 |  |  |
| *ZIP Cd                                | 43213                |          | *Country Cd      | US-UNITED STATES OF AMERI |  |  |
| Shipment Dt                            | 09/20/2011           |          | Est Shipment Dt  |                           |  |  |
| TCN                                    |                      |          | Mode of Shipment | Select an Item            |  |  |
| *History Remarks                       | ASSET LOAN COMPLETED |          |                  |                           |  |  |
| Attachment<br>No Attachments Available | Add Attachment       |          |                  |                           |  |  |
|                                        |                      | Submit   | Cancel           |                           |  |  |

- 5. Enter/select information for the following fields:
  - Document Nbr
  - Losing DODAAC/CAGE Cd
  - Condition Cd
  - Ship to Point Of Contact
  - Phone Nbr
  - Email Address
  - Shipment Dt
  - History Remarks
- 6. Select the **Submit** button and the Transaction Status page displays

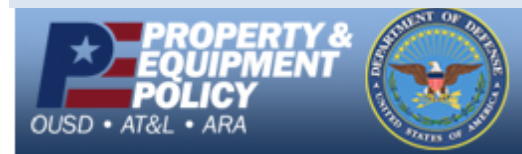

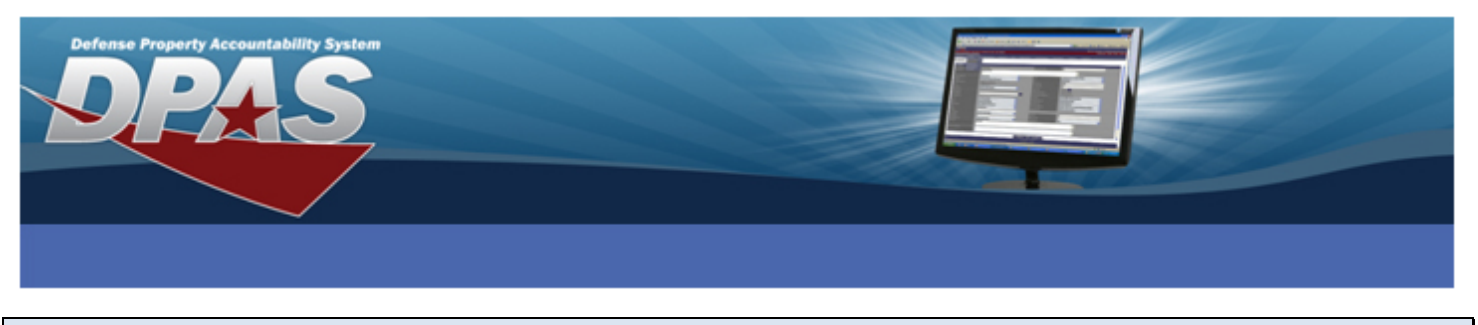

## ASSET STUCK ON LOAN DUE TO WAWF FLAG

There is currently a known issue with WAWF. If the WAWF flag has been set to **Yes**, transactions will become "stuck" because WAWF is not picking them up or handing them off. If an asset is frozen and you need to unfreeze it, perform the following actions:

- 1. Select Actbl UIC/UIC from the Master Data menu
- 2. There is a Transfer via WAWF field with a drop-down list; select No
- 3. Select Update
- 4. Select Address from the Master Data menu option
- From the Address Type drop-down list, select LC Cage or LD DODAAC (depending if Govt or Non-Govt Activity)
- 6. Select the Search button
- 7. Select the **Update** hyperlink next to the address to which the asset is being loaned
- 8. There is a Transfer via WAWF field with a drop-down list, select No
- 9. Select Update

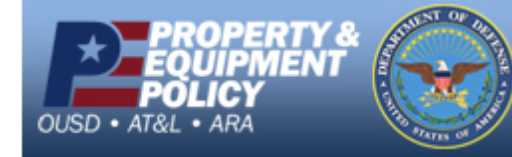

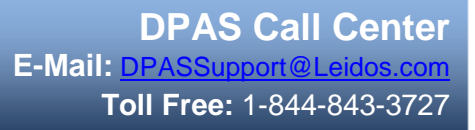